# CONGRUITA' NAZIONALE

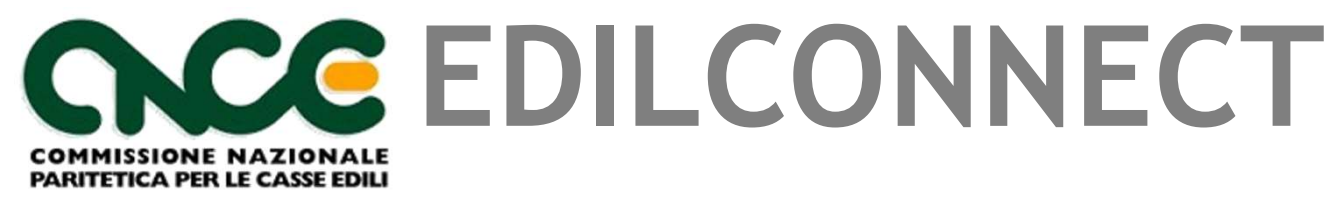

### 28/10/2021 ore 14.30

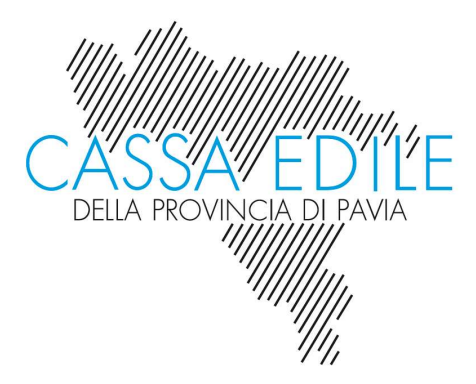

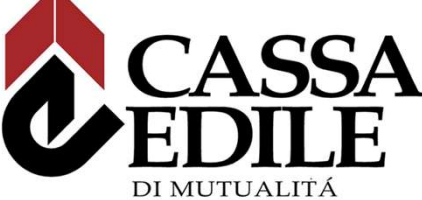

ED ASSISTENZA DELLA PROVINCIA DI CREMONA

# Sommario

- Quadro normativo
- Sistema utilizzato per la gestione cantieri
- Registrazione a CNCE\_EdilConnect
- Inserimento e manutenzione dei cantieri
- Quesiti comuni
- Eventuali problemi di gestione del cantiere
- Indicazione della manodopera
- Denunce mensili e future semplificazioni
- Richiesta dell'attestazione di congruità
- Domande

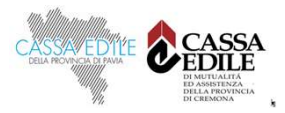

# CONGRUITA' NAZIONALE

Quadro Normativo

- Verbale di accordo Parti Sociali Nazionali del 10 settembre 2020;
- D.M. n. 143 del 25 giugno 2021 che ha recepito il suddetto accordo.

«...l'attuazione del sistema di congruità della manodopera rappresenta un'opportunità per **far emergere il lavoro irregolare** e per contrastare fenomeni di **dumping contrattuale** da parte di imprese di che, pur svolgendo attività edile o prevalentemente edile, **applicano contratti diversi da quello dell'edilizia**, a danno della regolare concorrenza tra le imprese e delle tutele in materia di equa retribuzione, di formazione e sicurezza a favore dei lavoratori.»

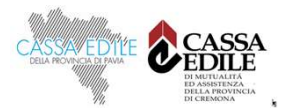

#### CHE COSA E'

La «congruità della manodopera» può essere definita come l'importo <u>minimo</u> di manodopera atteso per un lavoro edile, in dipendenza dalla tipologia di lavorazione e considerando tutte le imprese presenti.

La verifica della congruità si applica:

- > nell'ambito dei lavori pubblici;
- > nell'ambito dei lavori privati il cui valore sia pari o superiore a 70.000 euro.

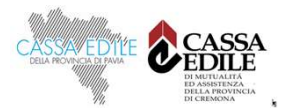

#### A CHI E' RIVOLTO

Ai fini del presente decreto, tenuto anche conto di quanto riportato **nell'allegato** X al decreto legislativo 9 aprile 2008, n. 81 e successive modificazioni, rientrano nel settore edile tutte le attività, comprese quelle affini, direttamente e funzionalmente connesse all'attività resa dall'impresa affidataria dei lavori, per le quali trova applicazione la contrattazione collettiva edile, nazionale e territoriale, stipulata dalle associazioni dei datori e dei prestatori di lavoro comparativamente più rappresentative sul piano nazionale.(art. 2 c. 2)

#### COME AVVIENE LA VERIFICA DI CONGRUITA'

La verifica è eseguita in relazione agli indici minimi di congruità riferiti alle singole categorie di lavori, riportati nella Tabella allegata all'Accordo collettivo del 10 settembre 2020.

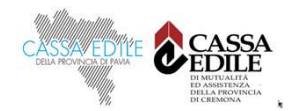

#### A CHI E' RIVOLTO

D.lgs. 9 Aprile 2008, n. 81 - Testo Unico sulla salute e sicurezza sul lavoro - Allegato X del D. Lgs. n. 81/08 e s.m.i..

#### ALLEGATO X

ELENCO DEI LAVORI EDILI O DI INGEGNERIA CIVILE di cui all'articolo 89, comma 1, lettera a)

- 1. I lavori di costruzione, manutenzione, riparazione, demolizione, conservazione, risanamento, ristrutturazione o equipaggiamento, la trasformazione, il rinnovamento o lo smantellamento di opere fisse, permanenti o temporanee, in muratura, in cemento armato, in metallo, in legno o in altri materiali, comprese le parti strutturali delle linee elettriche e le parti strutturali degli impianti elettrici, le opere stradali, ferroviarie, idrauliche, marittime, idroelettriche e, solo per la parte che comporta lavori edili o di ingegneria civile, le opere di bonifica, di sistemazione forestale e di sterro.
- 2. Sono, inoltre, lavori di costruzione edile o di ingegneria civile gli scavi, ed il montaggio e lo smontaggio di elementi prefabbricati utilizzati per la realizzazione di lavori edili o di ingegneria civile

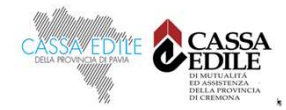

#### DECRETO DEL MINISTRO DEL LAVORO E DELLE POLITICHE SOCIALI DEL 25 GIUGNO 2021 VERIFICA DELLA CONGRUITÀ DELLA MANODOPERA IMPIEGATA NEI LAVORI EDILI

INDICI DI CONGRUITÀ DEFINITI CON L'ACCORDO COLLETTIVO DEL 10 SETTEMBRE 2020

| CATI | EGORIE                                                     | PERCENTUALI<br>DI INCIDENZA MINIMA<br>DELLA MANODOPERA<br>SUL VALORE DELL'OPERA |
|------|------------------------------------------------------------|---------------------------------------------------------------------------------|
| 1    | OG1 – Nuova edilizia civile, compresi Impianti e Forniture | 14,28%                                                                          |
| 2    | OG1 – Nuova edilizia industriale, esclusi Impianti         | 5,36%                                                                           |
| 3    | Ristrutturazione di edifici civili                         | 22,00%                                                                          |
| 4    | Ristrutturazione di edifici industriali, esclusi Impianti  | 6,69%                                                                           |
| 5    | OG2 – Restauro e manutenzione di beni tutelati             | 30,00%                                                                          |
| 6    | 0G3 – Opere stradali, ponti, etc.                          | 13,77%                                                                          |
| 7    | 0G4 – Opere d'arte nel sottosuolo                          | 10,82%                                                                          |
| 8    | OG5 – Dighe                                                | 16,07%                                                                          |
| 9    | OG6 – Acquedotti e fognature                               | 14,63%                                                                          |
| 10   | OG6 – Gasdotti                                             | 13,66%                                                                          |
| 11   | OG6 – Oleodotti                                            | 13,66%                                                                          |
| 12   | OG6 – Opere di irrigazione ed evacuazione                  | 12,48%                                                                          |
| 13   | 0G7 – Opere marittime                                      | 12,16%                                                                          |
| 14   | OG8 – Opere fluviali                                       | 13,31%                                                                          |
| 15   | 0G9 – Impianti per la produzione di energia elettrica      | 14,23%                                                                          |
| 16   | OG10 – Impianti per la trasformazione e distribuzione      | 5,36%                                                                           |
| 17   | 0G12 – 0G13 – Bonifica e protezione ambientale             | 16,47%                                                                          |

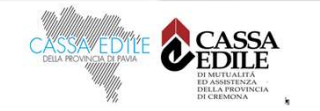

#### A CHI SI APPLICA LA CONGRUITA'

#### Articolo 2

(Oggetto e ambito di applicazione)

1. La verifica della congruità di cui all'articolo 1 si riferisce all'incidenza della manodopera relativa allo specifico intervento realizzato nel settore edile, sia nell'ambito dei lavori pubblici che di quelli privati eseguiti da parte di imprese affidatarie, in appalto o subappalto, ovvero da lavoratori autonomi coinvolti a qualsiasi titolo nella loro esecuzione.

#### Art. 89. c. 1, lettera. i, D.lgs. 81/08¶

 impresa•affidataria: impresa•titolare·del·contratto·di·appalto·con·il·committente che, nell'esecuzione·dell'opera·appaltata, può·avvalersi·di·imprese·subappaltatrici·o· di· lavoratori· autonomi.· Nel· caso· in· cui· titolare· del· contratto· di· appalto· sia· un· consorzio·tra·imprese·che·svolga·la·funzione·di·promuovere·la·partecipazione·delle· imprese·aderenti·agli·appalti·pubblici·o·privati,·anche·privo·di·personale·deputato· alla·esecuzione·dei·lavori,·l'impresa·affidataria·è·l'impresa·consorziata·assegnataria· dei· lavori· oggetto· del· contratto· di· appalto· individuata· dal· consorzio· nell'atto· di· assegnazione·dei·lavori·comunicato·al·committente·o,·in·caso·di·pluralità·di·imprese· consorziate· assegnatarie· di· lavori, quella· indicata· nell'atto· di· assegnazione· dei· lavori· come· affidataria,· sempre· che· abbia· espressamente· accettato· tale· individuazione¶

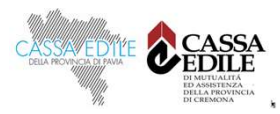

#### QUANDO VIENE RICHIESTO IL CERTIFICATO

- Lavori pubblici: è richiesto dal committente o dall'impresa affidataria in occasione della presentazione dell'ultimo stato di avanzamento dei lavori da parte dell'impresa, prima di procedere al saldo finale dei lavori. (art. 4 c. 2)
- Lavori privati: deve essere dimostrata prima dell'erogazione del saldo finale da parte del committente. A tal fine, l'impresa affidataria presenta l'attestazione riferita alla congruità dell'opera complessiva.

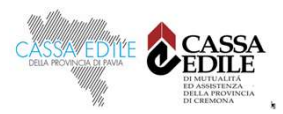

#### CHI RILASCIA L'ATTESTAZIONE DI CONGRUITÀ

L'attestazione di congruità è rilasciata, entro 10 giorni dalla richiesta, dalla Cassa Edile/Edilcassa territorialmente competente, su istanza dell'impresa affidataria o del soggetto da essa delegato oppure del committente

#### COSA ACCADE SE NON VIENE RISCONTRATA LA CONGRUITÀ

È previsto un meccanismo di regolarizzazione: la Cassa Edile/ Edilcassa invita l'impresa a regolarizzare la propria posizione entro il termine di 15 giorni, attraverso il versamento in Cassa Edile/Edilcassa dell'importo corrispondente alla differenza di costo del lavoro necessaria per raggiungere la percentuale stabilita per la congruità.

In mancanza di regolarizzazione, l'esito negativo della verifica di congruità riferita alla singola opera, pubblica o privata, **incide, dalla data di emissione, sulle successive verifiche di regolarità contributiva finalizzate al rilascio del DURC online per l'impresa affidataria.** 

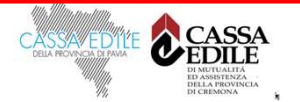

#### DA QUANDO SI APPLICA

Il Decreto si applica ai lavori edili per i quali verrà presentata la denuncia di inizio lavori alla Cassa Edile/Edilcassa territorialmente competente a partire dal 1° novembre 2021.

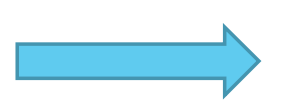

<u>Cantieri inseriti in CNCE\_EdilConnect dal 01/11/2021</u> <u>e con data inizio dal 01/11/2021</u>.

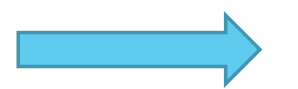

Denuncia di competenza novembre 2021

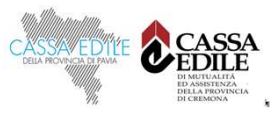

# CONGRUITA' NAZIONALE

Sistema utilizzato per la gestione cantieri Registrazione a CNCE\_EdilConnect

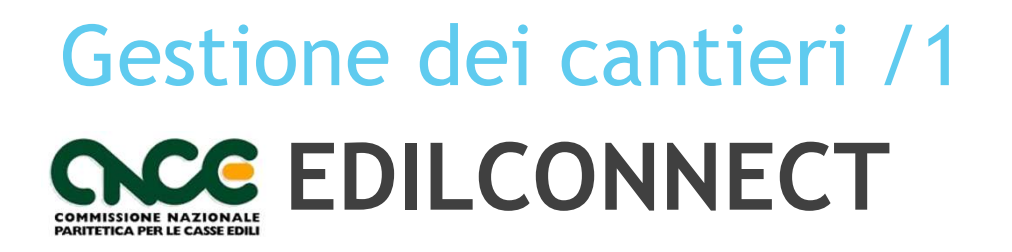

CNCE\_Edilconnect è la piattaforma informatica predisposta dal sistema bilaterale edile, indicata all'art. 3 c. 4 del D.M. del 25 giugno 2021 per consentire la verifica della congruità della manodopera.

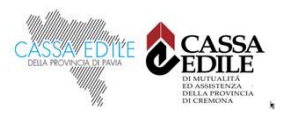

# Gestione dei cantieri /2

www.edilconnect.it

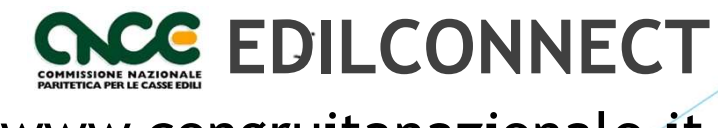

www.congruitanazionale.it

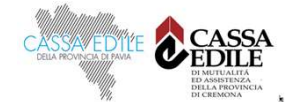

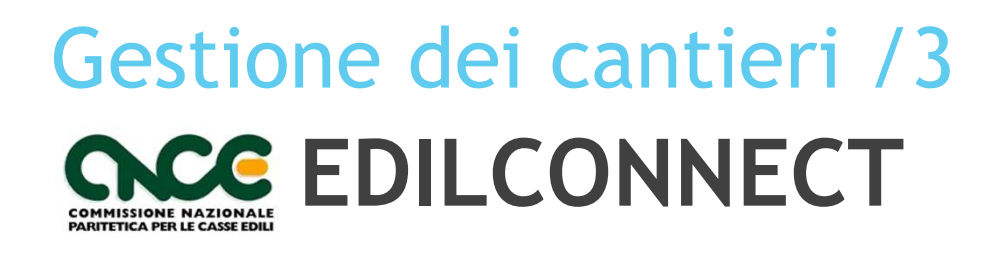

# CNCE\_Edilconnect per l'impresa:

- Interfaccia utente semplificata. L'impresa può accedere anche tramite smartphone senza la necessità di un PC.
- Simulatore di congruità: l'impresa può simulare l'effettivo costo di manodopera necessario per l'effettuazione della verifica di congruità.

# CNCE\_Edilconnect per il consulente:

- Possibilità di non occuparsi dei cantieri.
- Possibilità, solo se desiderato, di continuare a gestire i cantieri per conto dell'impresa in CNCE\_Edilconnect.

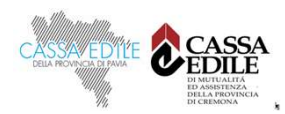

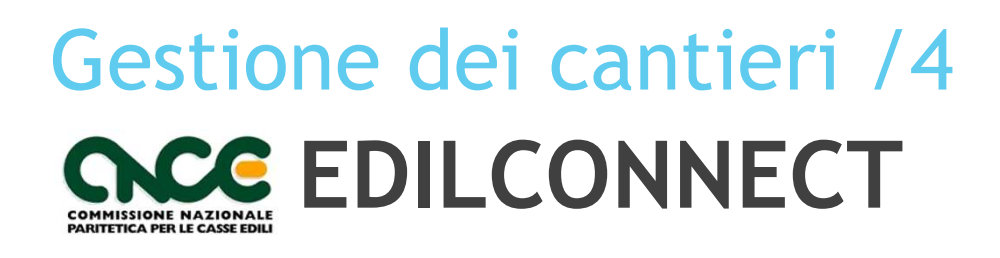

- Registrazione
- Inserimento e gestione cantieri
- Inserimento imprese in subappalto/distacco
- Verifica della manodopera dichiarata
- Andamento della congruità di cantiere
- Caricamento documentale
- Richiesta attestato di congruità

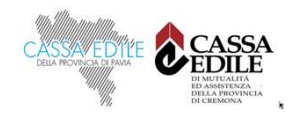

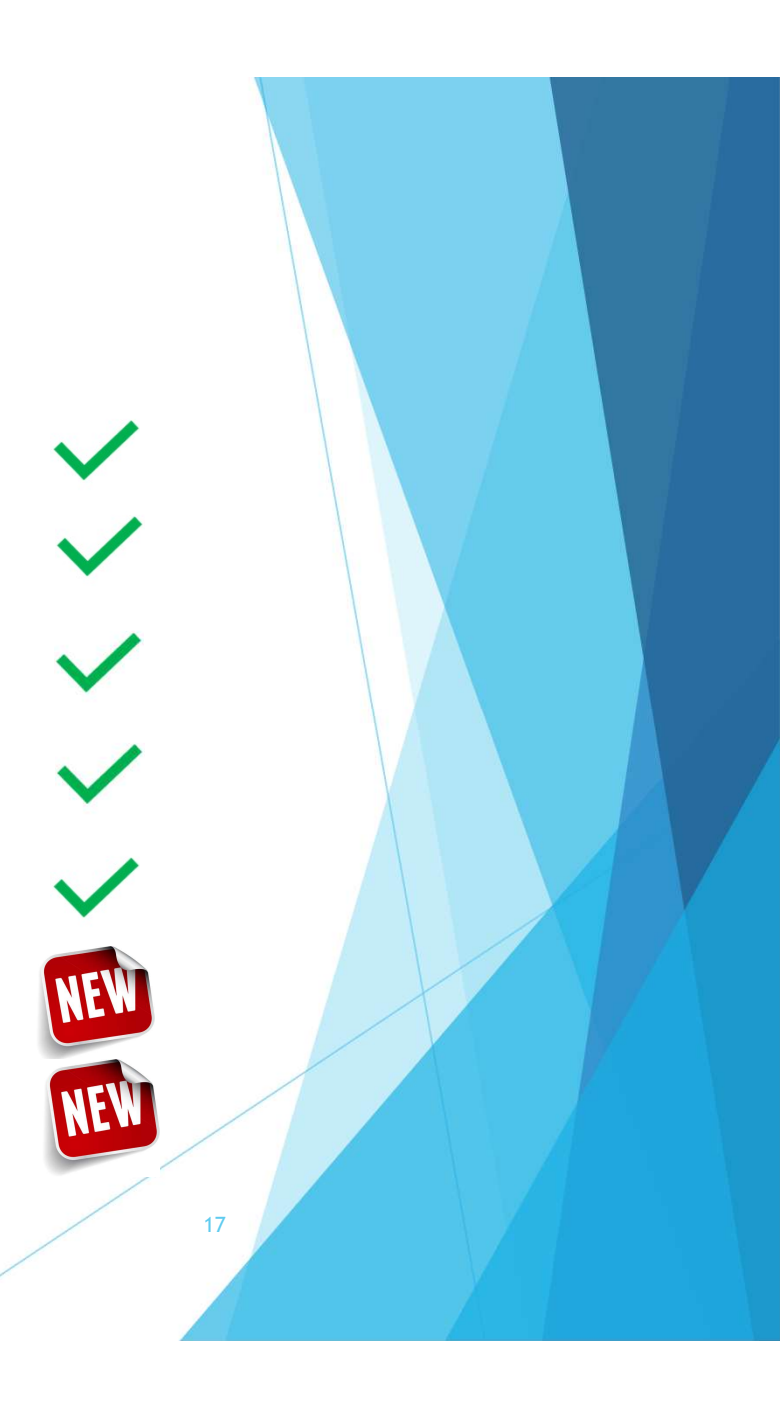

# Gestione dei cantieri /5

#### COSA CAMBIA

#### IERI

- Sulla base delle Notifiche Preliminari, Pec inviata alle imprese presenti con richiesta se l'impresa ha ruolo di «principale», «subappaltatore» ecc...
- Cantiere convertito automaticamente in Edilconnect e assegnazione codice.
- Codice cantiere 10 cifre. Es 122......
- Assistenza svolta dalla società informatica

#### OGGI

- Inserimento del cantiere da parte dell'impresa principale sulla base delle notifiche e successiva assegnazione codice.
- Sulla base delle Notifiche Preliminari, Pec inviata alle imprese presenti in notifica con richiesta all'impresa di indicare il cantiere e la filiera.
- Codice cantiere 15 cifre. CNCEC500......
- 1° grado di assistenza svolto dalle Casse edili

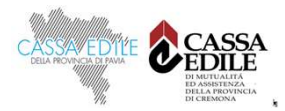

# Gestione dei cantieri /6

#### IERI

#### Spett. [IMPRESA]¶

si avvisa che il sistema EdilConnect: ha rilevato che la Vs. l'Impresa è presente nella seguente Notifica Preliminare ASL¶

| Notifica-numero# | Indirizzo-cantiere¤   |  |
|------------------|-----------------------|--|
| [N.·NOTIFICA]¤   | [INDIRIZZO·CANTIERE]¤ |  |

Vi-invitiamo-pertanto-ad-accedere-al-portale-EdilConnect-tramite-uno-dei-seguenti-link-aseconda-del-caso-di-interesse.¶ ¶

#### a.→"Sono-l'Impresa-Principale"¶

Verrà visualizzata la pagina del sito EdilConnect in cui l'utente dovrà inserire login e password.¶

Una volta autenticato, l'utente troverà preinserito il cantiere i cui dati è tenuto a confermare o modificare indicando inoltre la filiera degli eventuali subappaltatori. ¶

L'accesso è possibile all'Impresa e al suo Consulente e contiene inoltre un collegamento diretto alla funzione di "Registrazione ad EdilConnect" nel caso l'Impresa o il Consulente non siano ancora registrati. ¶

#### b.→"Sono-un-Subappaltatore"¶

Verra visualizzata una pagina del sito EdilConnect, senza necessità di inserire login e password, per la conferma del cantiere ¶

#### c.→"Non·sono·presente·nel·cantiere"¶

Verrà visualizzata una pagina del sito EdilConnect, senza necessità di inserire login e password, che darà la possibilità di eliminare l'impresa se la stessa non sarà presente in cantiere (es.: errata indicazione dell'impresa in notifica, revoca del contratto, etc.)¶

EdilConnect. è· il· portale· che· le· Casse· edili· della· Lombardia· adottano· per· l'invio· della· denuncia di·nuovo·lavoro·che·sostituisce·ogni·altro·tipo·di·comunicazione· (es.:·pec, ·e-mail, fax, ·etc.)]

Ciò-è-necessario-in-quanto-a-partire-dalla-denuncia-di-competenza-del-mese-di-febbraio-2017, · tutti-i-cantieri- aperti- in- Lombardia- devono- essere- obbligatoriamente- denunciatimediante-inserimento-nel-portale-EdilConnect; ·non-è-pertanto-più-possibile-aggiungere-uncantiere-sito-sul-territorio-lombardo-nella-denuncia-mensile.¶

#### OGGI

#### Spettabile-\_\_\_\_\_

informiamo-che-la-Vostra-impresa-è-stata-rilevata-nella-seguente-notifica-preliminare:

| Numero-notifica:     |  |
|----------------------|--|
| Indirizzo:           |  |
| Committente:         |  |
| Descrizione-lavori:- |  |
| Data-inizio-lavori:- |  |
|                      |  |

 $Se-la-Vostra-\dot{e}-un'impresa-appaltatrice/affidataria-del-cantiere-indicato-nella-notifica-preliminare-in-oggetto,-Vi-invitiamo-ad-accedere-al-portale-<u>CNCE_EdilConnect</u>-per-inserire-il-cantiere-corrispondente-alla-notifica,-selezionando-il-seguente-link:$ 

#### https://www.congruitanazionale.it/Notifica/Confirm/16726184

 $Nel·portale \cdot trovera \cdot precaricati \cdot i \cdot dati \cdot della \cdot notifica \cdot preliminare \cdot e \cdot potra \cdot confermare \cdot ed \cdot eventual mente-integrare \cdot i \cdot dati \cdot presenti \cdot e^{i}$ 

Se-la-Vostra-impresa-è-un-subappaltatore-nel-cantiere,-attendere-che-l'appaltatore-confermi-la-notifica-preliminare.-Appena-l'appaltatore-avrà-confermato-il-cantiere,-riceverete-<u>un'email</u>-informativa-e-il-cantiere-sarà-precaricato-nella-denuncia-mensile-alla-Cassa-Edile.-Non-è-richiesta-alcuna-operazione-da-parte-del-subappaltatore.e

19

<del>ب</del>

Se-la-Vostra-impresa-non-è-presente-nel-cantiere,-non-è-richiesta-alcuna-operazione.4

ч О Ч

1

4

÷

Cordiali•saluti.↔

Servizio-Informativo-CNCE EdilConnect↔

www.congruitanazionale.it↔

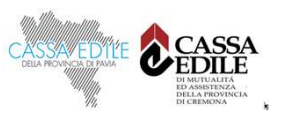

# ...andiamo sul portale...

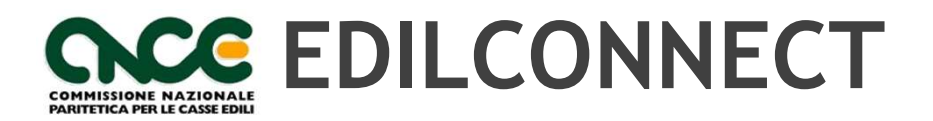

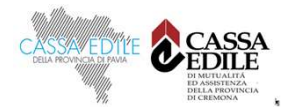

### Manodopera /1

#### Come la calcoliamo?

| OPERAI    | LIV. | ORE<br>LAV. | PAGA<br>ORARIA | IMPONIBILE<br>GNF | COEFF. | MANODOPERA |
|-----------|------|-------------|----------------|-------------------|--------|------------|
| Operaio 1 | 01   | 160         | 9,39€          | 1.502 €           | 2,5    | 3.755 €    |
| Operaio 2 | 03   | 120         | 11,35€         | 1.362 €           | 2,5    | 3.405 €    |
| TOTALE    |      |             |                | 2.864€            |        | 7.160 €    |

Es. Calcolo: 160 (ore) x 9,39 € (paga)= 1.502 € (imp. GNF) x 2,5 (coeff.)= 3.755 € (manodopera)

Es. 1 ora lav.

10,00 € 10,00 €

25€

|   |                                      | OPERAI DI PRODUZIONE |           |     |          |    |           |    |      |
|---|--------------------------------------|----------------------|-----------|-----|----------|----|-----------|----|------|
|   | importi orari                        |                      | ° livello | spe | cializz. | qu | alificato | CC | mune |
| 1 | Paga base                            | €                    | 7,25      | €   | 6,73     | €  | 6,06      | €  | 5,18 |
| 2 | Indennità di contingenza             | €                    | 3,01      | €   | 3,00     | €  | 2,99      | €  | 2,96 |
| 3 | Indennità territoriale di settore    | €                    | 1,67      | €   | 1,56     | €  | 1,40      | €  | 1,19 |
| 4 |                                      |                      |           |     |          |    |           |    |      |
| 5 | Retribuzione oraria conglobata       | €                    | 11,93     | €   | 11,29    | €  | 10,45     | €  | 9,33 |
| 6 | E.D.R.                               | €                    | 0,06      | €   | 0,06     | €  | 0,06      | €  | 0,06 |
| 7 | Imponibile Gratifica Natalizia Ferie | €                    | 11,99     | €   | 11,35    | €  | 10,51     | €  | 9,39 |

1

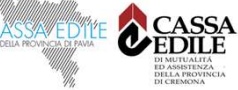

2,5

# Manodopera /2

Come la calcoliamo?

|                               | Valori      |
|-------------------------------|-------------|
| Attività prevalente - OG1     | 14,28%      |
| Importo complessivo           | 1.200.000 € |
| Importo lavori edili          | 1.000.000 € |
| Paga oraria media             | 10 €        |
| Importo manodopera atteso     | 142.800 €   |
| Imponibile GNF corrispondente | 57.120 €    |
| Numero ore richiesto          | 5.712       |
| Numero gg/risorsa             | 714         |

MANODOPERA= SOMMA IMPONIBILI GNF OPERAI X 2,5 + MANDOPERA DI ALTRI SOGGETTI

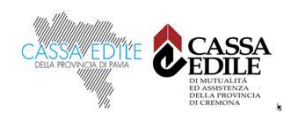

# Registrazione a CNCE\_EdilConnect

- La registrazione è richiesta a tutti gli utenti che accedono al portale per inserire e gestire i cantieri:
  - Imprese e consulenti iscritti alle Casse
  - Lavoratori autonomi
  - Imprese edili di soli soci senza dipendenti
- La registrazione è necessaria per la richiesta di rilascio dell'attestazione di congruità per le imprese iscritte alle Casse (per effettuare direttamente la richiesta o per visualizzare il «codice di autorizzazione» da comunicare al delegato che richiederà l'attestazione).
- La registrazione <u>NON</u> è richiesta per le persone fisiche che accedono al portale per la sola richiesta di rilascio del certificato di congruità (committenti, delegati dell'impresa) o per la verifica della sua autenticità. In questi casi sarà richiesta l'autenticazione con SPID, appena sarà implementata.
- La registrazione non è richiesta per i subappaltatori (in linea teorica).

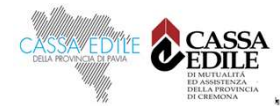

# Autenticazione dell'utente

- L'autenticazione per l'accesso al portale CNCE\_EdilConnect verrà effettuata a regime tramite SPID.
- Sono previste le seguenti tappe intermedie:
  - Accesso con codici di autenticazione «login» e «password» (versione attuale dell'applicativo) definiti a livello di impresa o consulente.
  - Accesso con codici autenticazione differenti per ogni persona fisica autorizzata ad operare da parte dell'impresa o del consulente, <u>affiancato all'accesso con SPID</u>. Le nuove registrazioni che avverranno in questa fase richiederanno, al momento della registrazione, anche l'indicazione della persona fisica che sta effettuando la registrazione per conto dell'impresa o del consulente.
  - Accesso esclusivo con SPID, tranne per i soggetti impossibilitati ad ottenerlo (es. imprese straniere) che continueranno ad accedere con codici di autenticazione.
- La richiesta dell'attestato di congruità e la verifica dell'autenticità degli attestati saranno invece possibili solo con SPID, non appena verrà implementato nel sistema.

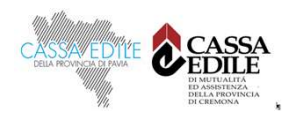

# Registrazione al portale CNCE\_EdilConnect

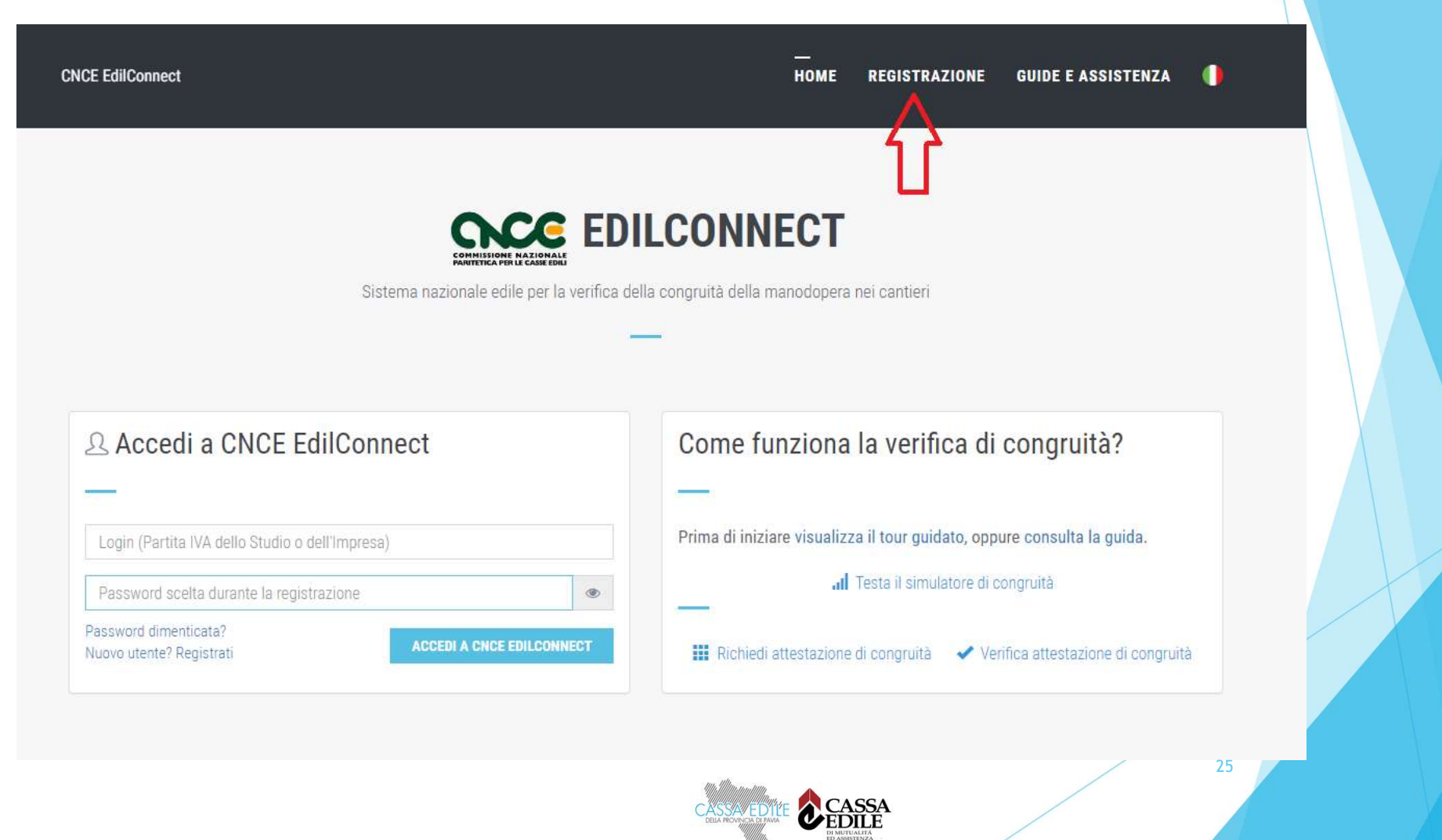

## Associazione alla Cassa

Al termine della registrazione, l'utente dovrà effettuare normalmente l'associazione con la Cassa/Casse di iscrizione.

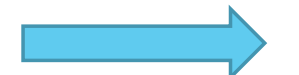

<u>Per le imprese iscritte</u>: autoregistrazione con invio dei codici «usa e getta» (OTP) di associazione all'indirizzo email/PEC comunicato dalla Cassa. *Nota: a regime l'associazione sarà preceduta dalla registrazione con SPID*.

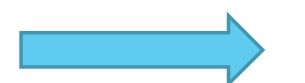

<u>Per lavoratori autonomi e imprese non edili:</u> riconoscimento tramite PEC e, dove disponibile, visura camerale. *Nota: a regime l'associazione sarà preceduta dalla registrazione con SPID*.

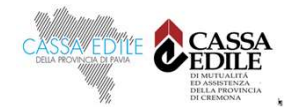

# Associazione alla Cassa

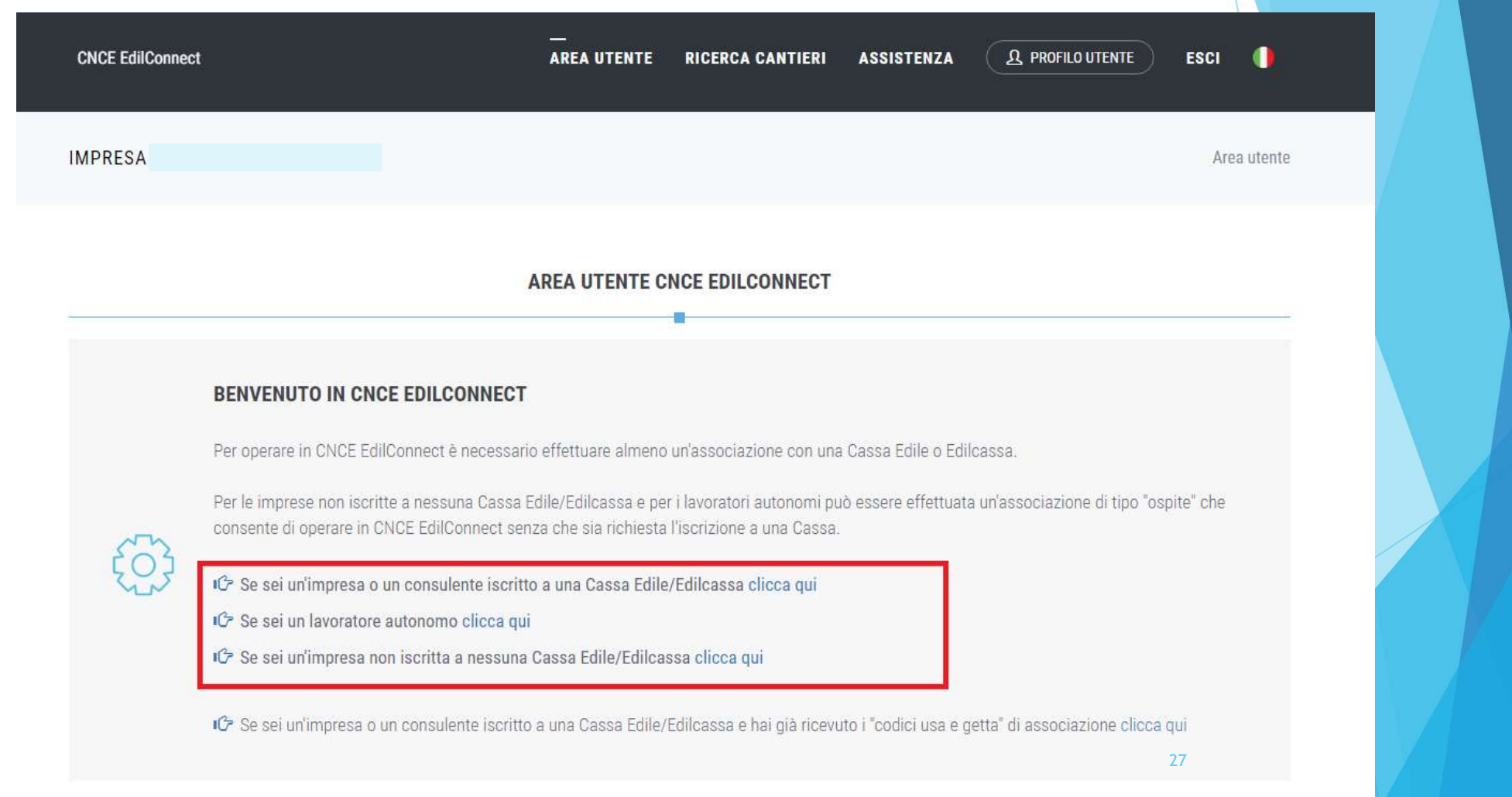

DI MUTUALITÀ ED ASSISTENZA DELLA FROVINCIA DI CEMNOSA Associazione alla Cassa Impresa o Consulente iscritti

| a   | ASSOCIAZIONE CONSULENTI E IMPRESE ISCRITTE                                                                                                    |  |
|-----|----------------------------------------------------------------------------------------------------|--|
|     |                                                                                                    |  |
|     | Istruzioni                                                                                                    |  |
|     | Informazioni Questo tipo di associazione deve essere usato dai consulenti e le imprese iscritti a una o più Casse Edili o Edilcasse.                                                                                                    |  |
| nte | Selezione Cassa Edile/Edilcassa                                                                                                    |  |
|     | Cassa Edile X: Cassa Edile Di Roma E Provincia (RM)  Cassa Edile Selezionare la Cassa Edile o l'Edilcassa. Vicino al nome di ogni Ente sono indicate le province per cui l'Ente ha competenza. E' possibile quindi ricercare la Cassa Edile indicando la sigla della provincia nella casella di ricerca. |  |
|     | Tipo utente*: 2 - IMPRESA  Tipo utente Indicare II tipo di utente. I consulenti devono effettuare un'unica associazione con la Cassa Edile, indicando il proprio numero di posizione e non quello delle imprese assistite.                                                                               |  |
|     | Codice Ente*: 123456<br>Codice Ente Indicare il numero di posizione dell'impresa o del consulente presso la Cassa<br>Edile.                                                                                                    |  |
|     |                                                                                                    |  |

Associazione alla Cassa «Ospite» (autonomi e non iscritti)

> Deve invia ricono

| CNCE EdilC | onnect                                                                             | AREA UTENTE                                                                                              | RICERCA CANTIERI                                                  | ASSISTENZA                                         |                                   | ESCI |
|------------|------------------------------------------------------------------------------------|----------------------------------------------------------------------------------------------------|-------------------------------------------------------------------|----------------------------------------------------|-----------------------------------|------|
|            | Selezione Cassa Edile/Edilcassa                                                    |                                                                                                    |                                                                   |                                                    |                                   |      |
|            | Selezionare la Cassa Edile o l'Edilca<br>quindi ricercare l'Ente indicando la      | assa. Vicino al nome di ogni Ente<br>sigla della provincia nella casella                                 | sono indicate le province<br>di ricerca.                          | e per cui l'Ente ha c                              | ompetenza. E' possibile           |      |
|            | Cassa Edile:                                                                       | Cassa Edile Di Roma E Provinci                                                                           | a (RM)                                                            |                                                    |                                   |      |
|            | Visura camerale                                                                    |                                                                                                    |                                                                   |                                                    |                                   |      |
|            | Se l'utente è iscritto a una Camera                                                | di Commercio, allegare il file PDF                                                                       | di una visura camerale r                                          | ilasciata negli ultim                              | i 6 mesi.                         |      |
|            | Visura camerale:                                                                   | Choose File No file chosen                                                                               |                                                                   |                                                    |                                   |      |
|            | Riconoscimento via PEC di Imprese r                                                | non iscritte e lavoratori autonomi                                                                       |                                                                   |                                                    |                                   |      |
|            | Riconoscimento via PEC Dopo avere<br>lavoratore autonomo all'indirizzo congruit    | salvato l'associazione ospite, per com<br>anazionale@infopec.cassaedile.it con                           | letare il riconoscimento, invia<br>oggetto: "Richiesta riconoscin | re una PEC dall'indirizz<br>nento CNCE EdilConnec  | to PEC dell'Impresa o del<br>ot". |      |
|            | Messaggio PEC da inviare                                                           | 🔀 Clicca qui per inviare la PEC                                                                          |                                                                   |                                                    |                                   |      |
|            | Indirizzo PEC mittente:<br>Indirizzo destinatario:<br>Oggetto:<br>Testo messaggio: | congruita@congruitanazionale<br>congruitanazionale@infopec.c.<br>Richiesta riconoscimento CNC<br>(vuoto) | it<br>assaedile.it<br>EdilConnect                                 |                                                    |                                   |      |
|            |                                                                                    | ANNULLA                                                                                                  | SALVA                                                             |                                                    |                                   |      |
| CNCE EdilC | onnect                                                                             |                                                                                                    | RICERCA CANTIERI                                                  | ASSISTENZA                                         |                                   | ESCI |
|            | Selezione Cassa Edile/Edilcassa                                                    |                                                                                                    |                                                                   |                                                    |                                   |      |
|            | Selezionare la Cassa Edile o l'Edilca<br>quindi ricercare l'Ente indicando la      | assa. Vicino al nome di ogni Ente<br>sigla della provincia nella casella                                 | sono indicate le province<br>di ricerca.                          | e per cui l'Ente ha c                              | ompetenza. E' possibile           |      |
|            | Cassa Edile:                                                                       | Cassa Edile Di Roma E Provinci                                                                           | a (RM)                                                            |                                                    | •                                 |      |
|            | Visura camerale                                                                    |                                                                                                    |                                                                   |                                                    |                                   |      |
|            | Se l'utente è iscritto a una Camera                                                | di Commercio, allegare il file PDF                                                                       | di una visura camerale r                                          | ilasciata negli ultim                              | i 6 mesi.                         |      |
|            | Visura camerale:                                                                   | Choose File No file chosen                                                                               |                                                                   |                                                    |                                   |      |
|            | Riconoscimento via PEC di Imprese r                                                | non iscritte e lavoratori autonomi                                                                       |                                                                   |                                                    |                                   |      |
| a PEC UI   | Riconoscimento via PEC Dopo avere<br>lavoratore autonomo all'indirizzo congruiti   | salvato l'associazione ospite, per com<br>anazionale@infopec.cassaedile.it con                           | letare il riconoscimento, invia<br>oggetto: "Richiesta riconoscin | ire una PEC dall'indiriz:<br>nento CNCE EdilConnec | to PEC dell'impresa o del<br>ot". |      |
| ento       |                                                                                    |                                                                                                    |                                                                   |                                                    |                                   |      |
|            | Messaggio PEC da inviare                                                           | Clicca qui per inviare la PEC                                                                            |                                                                   |                                                    |                                   |      |
|            | Indirizzo destinatario:<br>Oggetto:                                                | congruitanazionale@infopec.c.<br>Richiesta riconoscimento CNC                                            | ssaedile.it<br>EdilConnect                                        |                                                    |                                   |      |
|            | Testo messaggio:                                                                   | (vuoto)                                                                                                  | 29                                                                |                                                    |                                   |      |
|            |                                                                                    | ANNULLA                                                                                                  | SALVA                                                             |                                                    |                                   |      |
|            |                                                                                    |                                                                                                    |                                                                   |                                                    |                                   |      |
|            | Diminini                                                                           |                                                                                                    |                                                                   |                                                    |                                   |      |

# ...Come ci si registra...

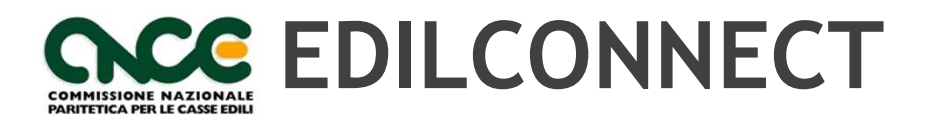

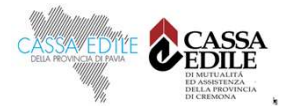

# Accesso Studio di Consulenza /1

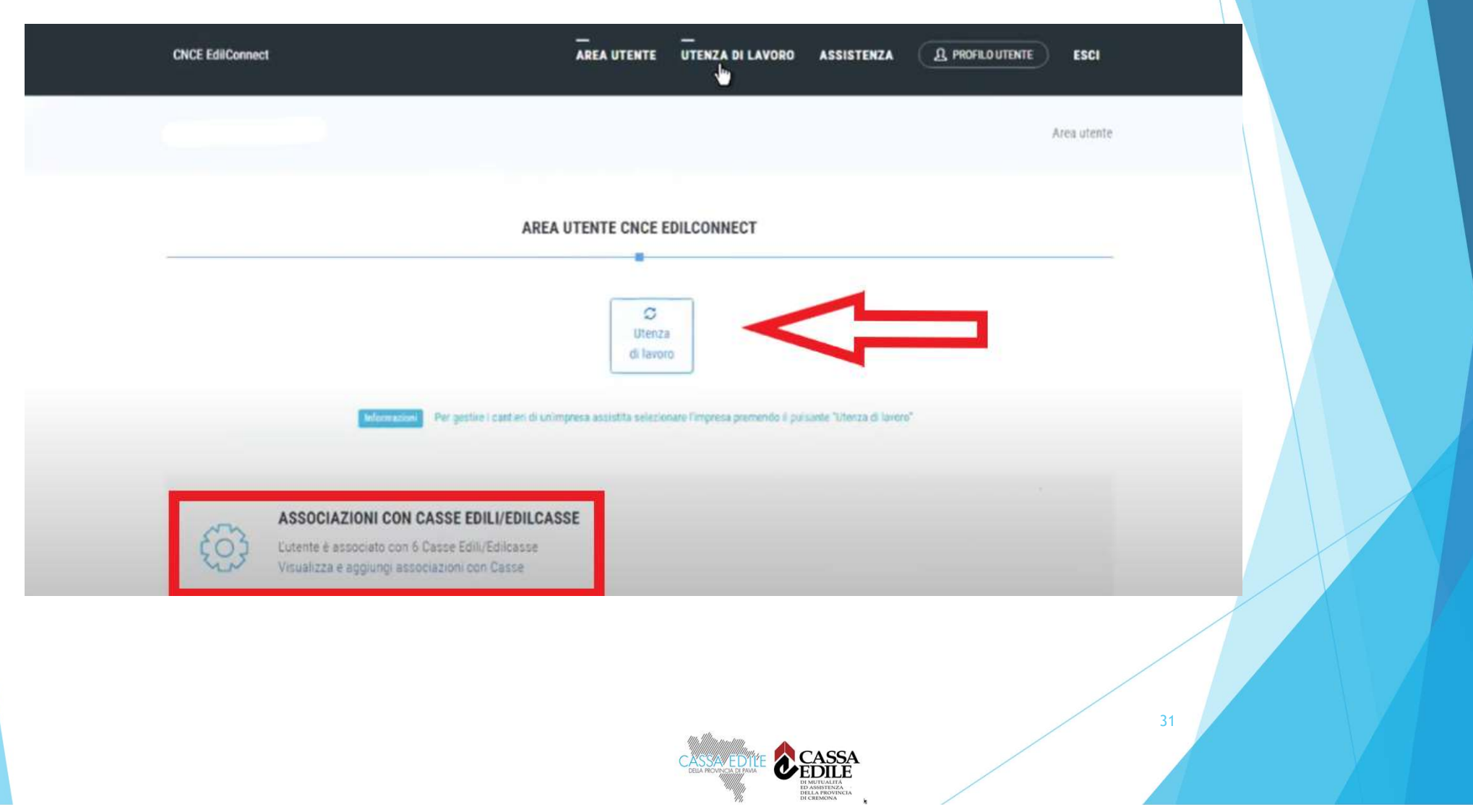

# Accesso Studio di Consulenza /2

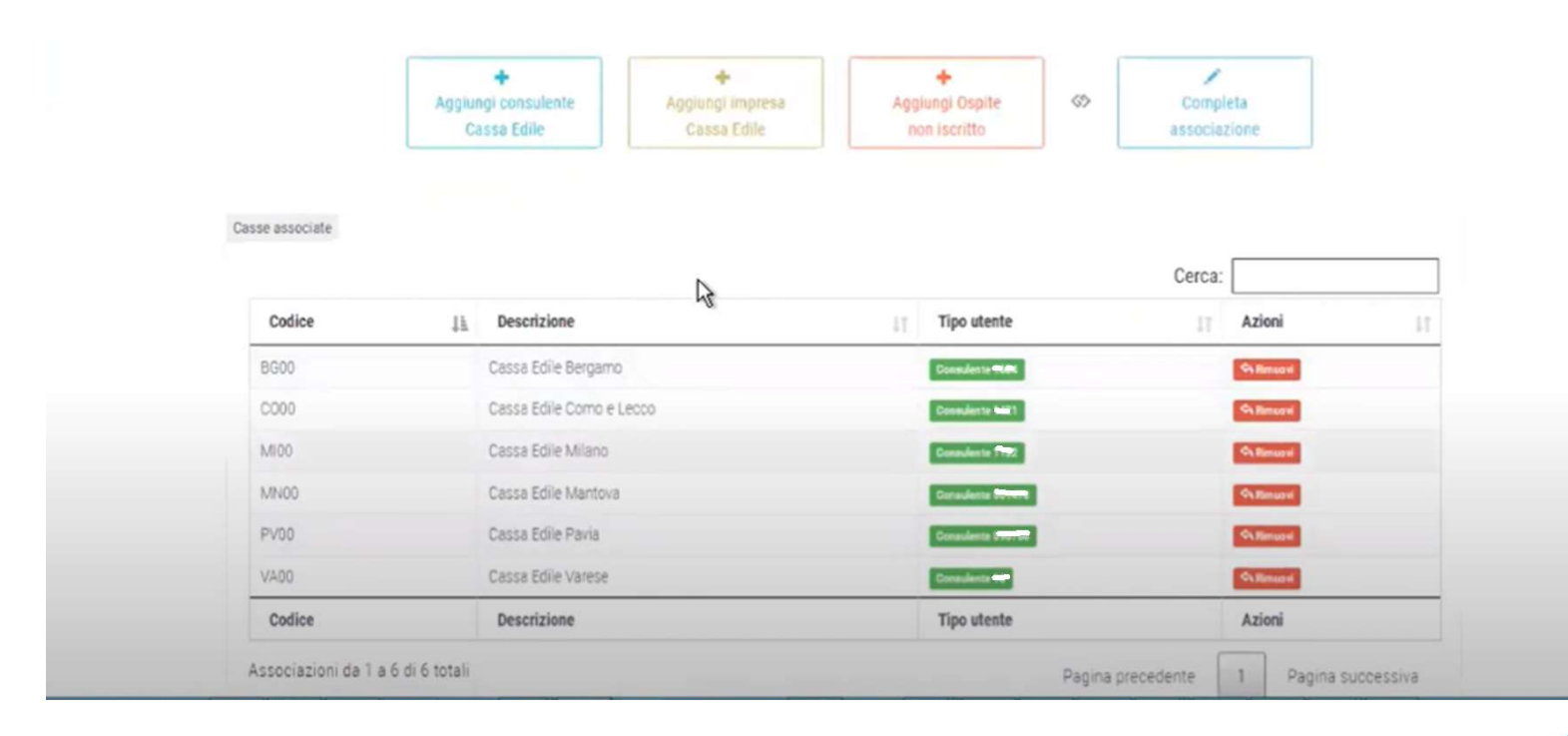

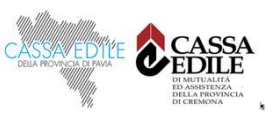

# Accesso Studio di Consulenza /3

| CNCE EdilConnect AREA UTEN            | TE UTENZA DI LAVORO | ASSISTENZ   | A A PROFILO UTENTE ES                |
|---------------------------------------|---------------------|-------------|--------------------------------------|
|                                       |                     |             | Area utente / Selezione utenza di la |
| SELEZIONE UTE                         | NZA DI LAVORO       |             |                                      |
|                                       | à                   |             |                                      |
|                                       |                     |             | Cerca:                               |
| Ragione Sociale 11                    | Codice Fiscale      | Partita IVA | 11 Seleziona 11                      |
| BC THE SALE AND THE SALE AND THE SALE | 0007                | 01          | Selezona utenza di lavoro            |
| COSAL                                 | 01                  | 04          | Seleziona utenza di lavoro           |
| APTRA                                 | 5%38691             | 0220        | Selezona utenza di lavoro            |
| ASE                                   | 800                 | £29         | Selezona utenza di lavoro            |
| AUT-menueus SRL                       | 000000000000        | 0           | Selepona utenza di lavoro            |
| BAT JEA SRL                           | 01 2123             | 023         | Selezona utenza di lavoro            |
| et and a set                          | 02                  | 022         | Seleziona utenza di Isvoro           |

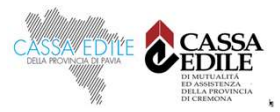

# CONGRUITA' NAZIONALE

Inserimento e manutenzione dei cantieri

# Inserimento cantieri in CNCE\_EdilConnect

Dopo l'accesso all'applicativo premere il pulsante «Nuovo cantiere».

| CNCE EdilConnect                                                                                                    | AREA UTENTE            | RICERCA CANTIERI        | ASSISTENZA          | A PROFILO UTENTE                        | ESCI 🌗                   |
|----------------------------------------------------------------------------------------------------|------------------------|-------------------------|---------------------|-----------------------------------------|--------------------------|
| IMPRESA I                                                                                                    |                        |                         |                     |                                         | Area utente              |
| +<br>Nuovi<br>cantie                                                                                                    | AREA UTENTE C          | Congruità               | Compila<br>presenze |                                         |                          |
| ASSOCIAZIONI CON CASSE EDILI/EI<br>L'utente è associato con 1 Casse Edili/Edilo:<br>Visualizza e aggiungi associazioni con Cass | DILCASSE<br>asse<br>se |                         |                     | Consulta il conta<br>congruità per tutt | tore di<br>ti i cantieri |
|                                                                                                    |                        | CASSAVE<br>DELA REVISIÓ | CASE<br>CAMA        | SA<br>LE<br>Ment                        |                          |

# Inserimento cantieri in CNCE\_EdilConnect

Viene visualizzata la procedura di inserimento dei cantieri

| CNCE EdilConnect                                                                                                    |                                                                                                    |             | AREA UTENTE          | <u>—</u><br>RICERCA CANTIERI | ASSISTENZA          | A PROFILO UTENTE       | ESCI 🌗            |  |  |  |
|----------------------------------------------------------------------------------------------------|----------------------------------------------------------------------------------------------------|-------------|----------------------|------------------------------|---------------------|------------------------|-------------------|--|--|--|
| IMPRESA                                                                                                    |                                                                                                    |             |                      | Area utente /                | Gestione cantieri / | Inserimento cantiere / | Selezione impresa |  |  |  |
|                                                                                                    |                                                                                                    |             | INSERIMEN            | TO CANTIERE                  |                     |                        |                   |  |  |  |
|                                                                                                    |                                                                                                    |             |                      | _                            |                     |                        |                   |  |  |  |
| Impresa                                                                                                    | Indirizzo                                                                                                    | Cassa Edile | Notifica preliminare | Categoria lavorazione        | Dati cantiere       | Contatto e note        | Conferma dati     |  |  |  |
| Selezione impresa<br>Impresa: IMPRESA                                                                                     | EDILE SRL                                                                                                    |             |                      |                              |                     |                        |                   |  |  |  |
| Informazioni per i sub<br>cantiere, il cantiere su<br>subappaltatore dovre<br>Nel caso in cui queste<br>dell'appaltatore. | Informazioni per i subappaltatori<br>Il cantiere deve normalmente essere inserito in CNCE EdilConnect solo dagli appaltatori e non dai subappaltatori. Se l'appaltatore indica il subappaltatore nel<br>cantiere, il cantiere sarà automaticamente visualizzato in CNCE EdilConnect dal subappaltatore e sarà visibile anche nella sua denuncia mensile. Se il cantiere non è visibile in CNCE EdilConnect, il<br>subappaltatore dovrebbe contattare l'appaltatore e chiedergli di inserire il cantiere in CNCE EdilConnect o di verificare di avere indicato correttamente i dati del subappaltatore.<br>Nel caso in cui questo non sia possibile, il subappaltatore può proseguire nell'inserimento del cantiere, ma sarà necessario successivamente procedere alla riunificazione del cantiere con quello<br>dell'appaltatore. |             |                      |                              |                     |                        |                   |  |  |  |
|                                                                                                    |                                                                                                    |             | ANNULLA              | AVANTI >                     |                     |                        |                   |  |  |  |

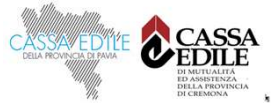
### Inserimento cantieri in CNCE\_EdilConnect (Notifica preliminare)

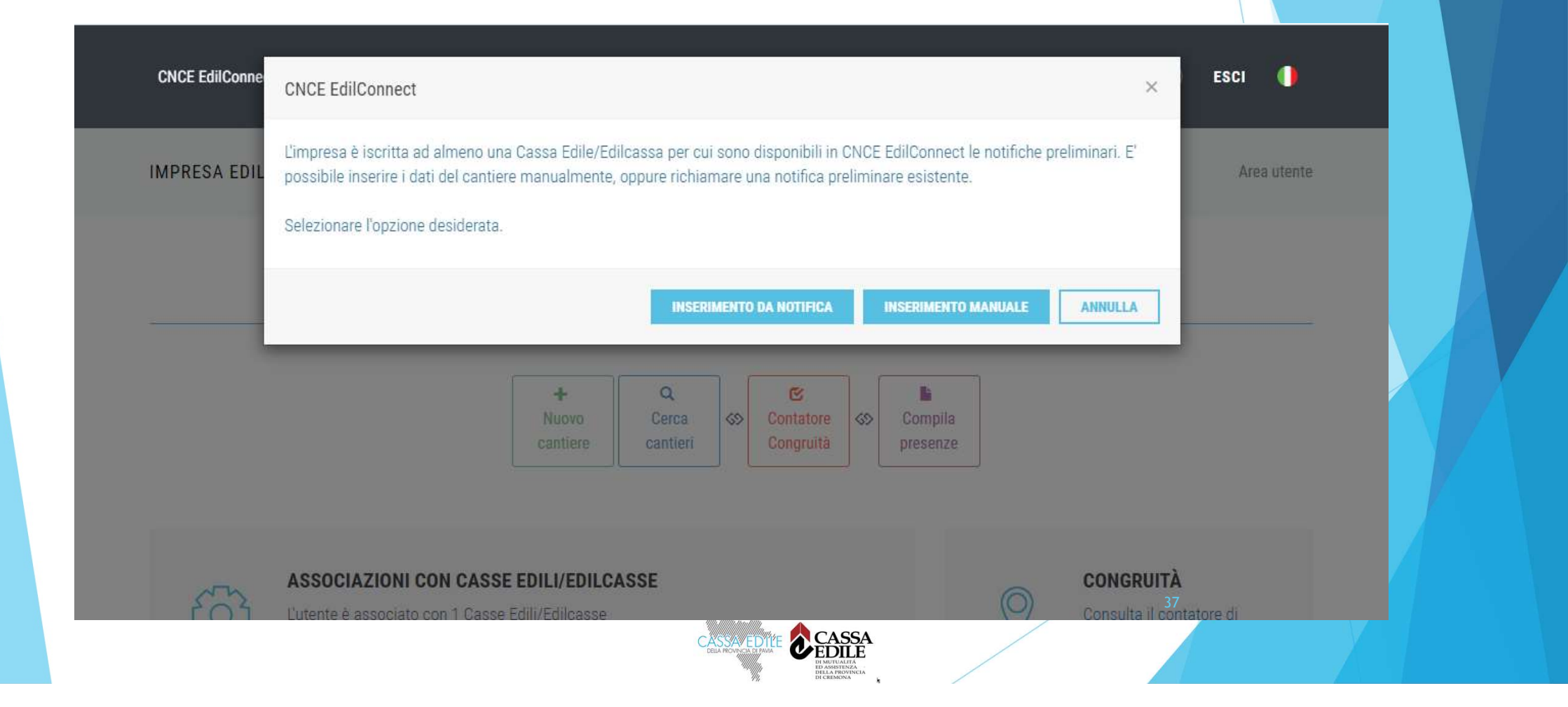

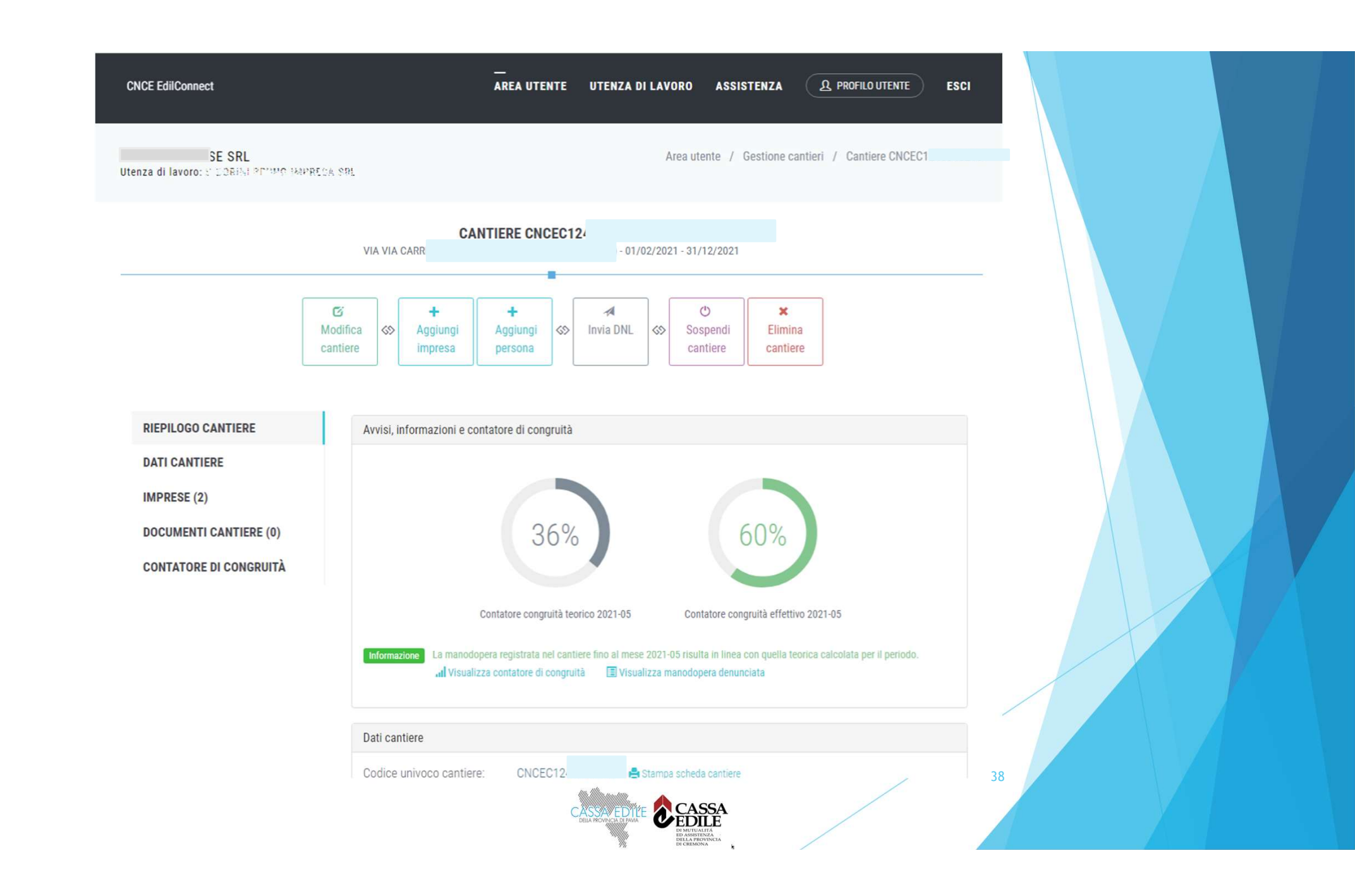

ESCI

ASSISTENZA

Dettaglio congruità cantiere

Nella tabella seguente è indicato il dettaglio degli importi dichiarati dalle imprese presenti nel cantiere.

Imponibile denuncia: importi denunciati alle Casse Edili.

Manodopera denuncia: importo corrispondente all"Imponibile denuncia" moltiplicato per il valore convenzionale di 2,5.

Imponibile forfait: importi denunciati dai lavoratori autonomi presenti nel cantiere.

Manodopera forfait: importo corrispondente all"Imponibile forfait" moltiplicato per il valore convenzionale di 2,5.

Altri importi: importi trasmessi tramite documentazione aggiuntiva.

Filtro tabella E' possibile filtrare i dati nella tabella di seguito indicando i criteri di ricerca. Ad esempio inserendo nella casella di ricerca il Codice Fiscale o parte della ragione sociale di un'impresa è possibile visualizare solo i dati dell'impresa. Indicando il periodo è possibile filtrare per il periodo di competenza. Per filtrare su più colonne, indicare i criteri di ricerca separati da un carattere "spazio", ad es. indicare il Codice Fiscale dell'impresa + spazio + periodo per filtrare per imppresa e periodo di competenza.

| PDF Excel                                                     |           |               |                          |                          | Inserire il testo p      | er filtrare i totali:    |                    |          |
|---------------------------------------------------------------|-----------|---------------|--------------------------|--------------------------|--------------------------|--------------------------|--------------------|----------|
| Impresa 💵                                                     | Periodo 1 | Denuncia 🗍    | Imponibile<br>denuncia 👫 | Manodopera<br>denuncia 🕼 | Imponibile<br>forfait ⊔↑ | Manodopera<br>forfait ⊥î | Altri<br>importiî↑ | Totale 👔 |
| 2012/05/06/06/06/07/07/01/01<br>Codice Fiscale: 01/101/2011/0 | 2021-02   | Cassa Edile \ | 2.156                    | 5.390                    | 0                        | 0                        | 0                  | 5.390    |
| Codice Fiscale: 01793500123                                   | 2021-03   | Cassa Edile   | 3.519                    | 8.798                    | 0                        | 0                        | 0                  | 8.798    |
| Codice Fiscale: 017 Soc 123                                   | 2021-04   | Cassa Edile   | 1.357                    | 3.392                    | 0                        | 0                        | 0                  | 3.392    |
| Totali                                                        |           |               | 7.032                    | 17.580                   | 0                        | 0                        | 0                  | 17.580   |

Righe da 1 a 3 di 3 totali

Pagina precedente

1

Pagina successiva

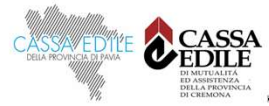

### **COSA DEVO FARE?**

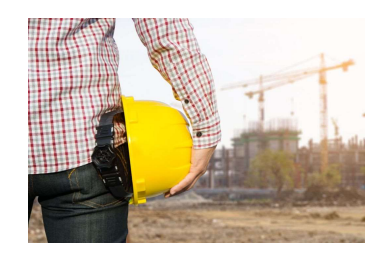

#### **IMPRESA PRINCIPALE**

- Registrarsi a CNCE\_Edilconnect
- Associarsi alla Cassa edile
- Inserire i cantieri e caricare i subappaltatori
- Comunicare le ore dei propri lavoratori al consulente
- Monitorare l'andamento della congruità
- Richiedere il certificato di congruità

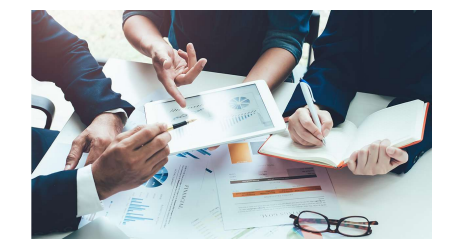

### **STUDIO DI CONSULENZA**

- Suddividere le ore degli operai nella denuncia mensile sulla base di quanto comunicato dall'impresa.
- Registrarsi a CNCE\_Edilconnect
- Gestire i cantieri in supporto all'impresa

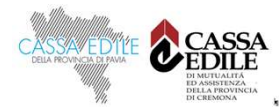

### A COSA PRESTARE ATTENZIONE

Inserimento dei cantieri

Inserimento delle imprese in subappalto

Suddivisione delle ore svolte dagli operai sui cantieri

Verifica andamento congruità del cantiere

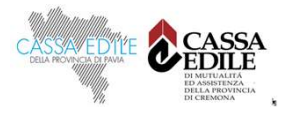

### Quesiti comuni /1

- Devo registrarmi ancora al portale?
- In denuncia il «cantiere generico» sarà ancora presente?
- Come controllo il subappaltatore se carica la manodopera?
- Nel caso di lavoro privato dove subappalto la maggior parte dell'opera sono sempre io l'impresa responsabile?
- Il cantiere fuori regione va inserito in CNCE\_Edilconnect?
- Il subappaltatore può inserire il cantiere?
- Sono un'impresa principale NON iscritta alla Cassa edile devo caricare ugualmente il cantiere?

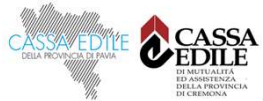

### Quesiti comuni /2

La denuncia cantiere di CNCE\_Edilconnect sostituisce la denuncia INAIL?

La denuncia cantiere di CNCE\_Edilconnect sostituisce la denuncia prevista dal CCNL?

Come inserisco un cantiere dove sono presenti delle OS?

- Il lavoratore autonomo apporta manodopera?
- Il cantiere NON soggetto a congruità va inserito ugualmente in CNCE\_Edilconnect?
- Il cantiere di manutenzione annuale/biennale su più stabili come lo gestisco?

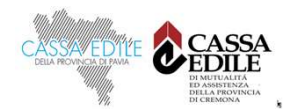

### Problematiche sui cantieri /1

Non sono noti: indirizzo, durata, importi, imprese, ecc.

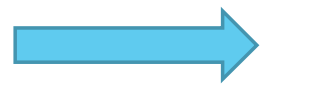

La verifica di congruità viene sempre effettuata al termine del cantiere, quando tutti gli importi sono noti.

Cantiere in più comuni/province/notifiche preliminari.

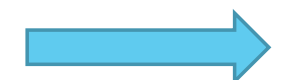

CNCE\_EdilConnect supporta indirizzi e notifiche multipli. L'indirizzo impostato come «Principale» è quello che viene utilizzato per stabilire la Cassa competente inizialmente per il cantiere.

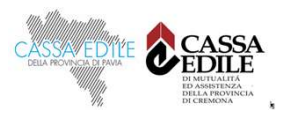

### Problematiche sui cantieri /2

Cantiere non inserito dall'appaltatore o non visibile.

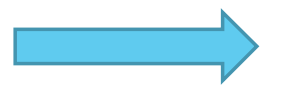

Chiedere al subappaltatore di contattare l'appaltatore.

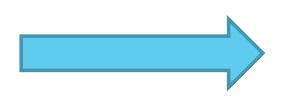

Se impossibile risolvere, inserire un nuovo cantiere in CNCE\_EdilConnect e unificarlo quando possibile.

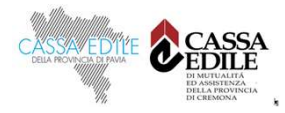

### Unificazione ed eliminazione del cantiere

CNCE EdilConnect consente di eliminare solo cantieri per i quali nessuna impresa presente ha indicato manodopera.

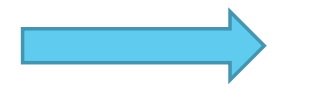

Il cantiere non viene eliminato «fisicamente» dalla base dati di CNCE\_EdilConnect ed è visibile nella funzione di ricerca dei cantieri indicando il codice univoco.

L'unificazione del cantiere può essere effettuata solo dall'impresa principale del cantiere da eliminare.

> Per consentire l'unificazione, nel cantiere che rimane attivo deve essere presente l'impresa principale del cantiere che viene eliminato.

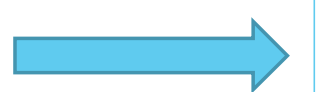

Sia in caso di eliminazione che di unificazione, il cantiere eliminato rimane visibile nella funzione di ricerca e può continuare ad essere alimentato dalle denunce.

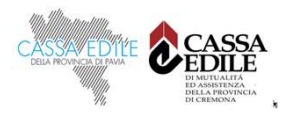

### Unificazione ed eliminazione

I comandi sono posizionati nella parte inferiore della pagina principale del cantiere.

|                        | DNI or confermers                                                                                                    |  |  |  |  |  |  |  |
|------------------------|----------------------------------------------------------------------------------------------------|--|--|--|--|--|--|--|
| MPRESE (1)             | UNL per contermare.                                                                                                    |  |  |  |  |  |  |  |
| DOCUMENTI CANTIERE (0) | Venifica di congruità II cantiere non è soggetto a verifica di congruità. Sono soggetti a verifica di congruità i cantieri con committente pubblico<br>e i cantieri con committente privato di importo complessivo pari o superiore a 70.000 euro, per i quali la denuncia di inizio lavori sia effettuata<br>alla Cassa Edile/Edilcassa territorialmente competente dal 1º novembre 2021. |  |  |  |  |  |  |  |
|                        | Dati cantiere                                                                                                    |  |  |  |  |  |  |  |
|                        | Codice univoco cantiere:       CNCEC50'       Stampa scheda cantiere       C Aggiorna pegina         Descrizione:       COSTRUZIONE PORTICO       Indirizzo:       VIA       VIA         Committente:       COMUN       COMUN       Committente:       COMUN                                                                                                    |  |  |  |  |  |  |  |
|                        | Durata lavon. 28/06/2021 - 20/01/2022 Cantere attivo<br>Denuncia di nuovo lavoro: Non inviata. Premere il pulsante "Invia DNL" per inviarla                                                                                                    |  |  |  |  |  |  |  |
|                        | Importi                                                                                                    |  |  |  |  |  |  |  |
|                        | Importo complessivo lavori: € 250.000<br>Importo lavori edili: € 230.000                                                                                                    |  |  |  |  |  |  |  |
|                        | Azioni cantiere                                                                                                    |  |  |  |  |  |  |  |
|                        | Unificazione cantiere V<br>Informazioni Se il cantiere è un duplicato, cliccare sul pulsante seguente per unificarlo a un cantiere esistente. Per potere unificare due<br>cantieri è necessario che l'impresa sia presente in entrambi i cantieri.                                                                                                    |  |  |  |  |  |  |  |
|                        | Eliminazione cantiere                                                                                                    |  |  |  |  |  |  |  |
|                        | Informazioni Per eliminare il cantiere, cliccare sul pulsante seguente. Non è possibile eliminare un cantiere per cui sia stata denunciata<br>manodopera. In questo caso unificare il cantiere ad un altro cantiere esistente per trasferire la manodopera, o inviare denunce sostituive per<br>movimentare gli importi.                                                                   |  |  |  |  |  |  |  |
|                        |                                                                                                    |  |  |  |  |  |  |  |

### Ricerca cantiere eliminato o unificato

La ricerca deve essere effettuata per «codice univoco»

|                                                                                                    |                                               |                                   |                                                   | AREA UTER                      | NTE RIC       | ERCA CANTIE         | RI AS             | SISTENZA                                               | <u>ቢ</u> PROF | ILO UTENTE ESCI 🌗                                    |     |
|----------------------------------------------------------------------------------------------------|-----------------------------------------------|-----------------------------------|---------------------------------------------------|--------------------------------|---------------|---------------------|-------------------|--------------------------------------------------------|---------------|------------------------------------------------------|-----|
| MPRESA I                                                                                              |                                               |                                   |                                                   |                                |               |                     |                   |                                                        |               | Area utente / Ricerca Cantie                         | ri  |
|                                                                                                    |                                               |                                   |                                                   |                                |               |                     |                   |                                                        |               |                                                      |     |
|                                                                                                    |                                               |                                   | R                                                 | ICERCA CANT                    | FIERI - IM    | PRESA EDILE         | ESRL              |                                                        |               |                                                      |     |
|                                                                                                    |                                               |                                   |                                                   |                                |               |                     |                   |                                                        |               |                                                      | - 5 |
|                                                                                                    |                                               |                                   |                                                   |                                | + Nuovo d     | cantiere            |                   |                                                        |               |                                                      |     |
|                                                                                                    |                                               |                                   |                                                   |                                |               |                     |                   |                                                        |               |                                                      |     |
|                                                                                                    |                                               |                                   |                                                   |                                |               |                     |                   |                                                        |               |                                                      |     |
| ▼ Imposta criteri di                                                                                  | ricerca                                       |                                   |                                                   |                                |               |                     |                   |                                                        |               |                                                      |     |
| Timposta criteri di                                                                                   | ricerca                                       |                                   |                                                   |                                |               |                     |                   |                                                        |               |                                                      |     |
| Imposta criteri di<br>Excel PDF                                                                       | ricerca                                       |                                   |                                                   |                                |               |                     |                   |                                                        | Cerc          | a:                                                   |     |
| ▼ Imposta criteri di<br>Excel PDF       Codice     ↓                                                  | nicerca<br>Notifica 🚛                         | Inizio 11                         | Fine 11                                           | Indirizzo 11                   | CAP 11        | Comune 11           | Pr 11             | Descrizione                                            | Cerc          | a:<br>Soggetto<br>congruită                          |     |
| ▼ Imposta criteri di<br>Excel PDF<br>Codice L<br>CNCEC5                                               | ricerca<br>Notifica [1                        | Inizio 11<br>05/07/2021           | Fine 11<br>25/02/2022                             | Indirizzo 11                   | CAP 11        | Comune 11           | Pr J†<br>VA       | Descrizione                                            | Cerc          | a:<br>Soggetto<br>congruită                          |     |
| ▼ Imposta criteri di<br>Excel PDF<br>Codice ↓<br>CNCEC5<br>Codice                                     | nicerca<br>Notifica 11<br>Notifica            | Inizio It<br>05/07/2021<br>Inizio | Fine 11<br>25/02/2022<br>Fine                     | Indirizzo 11<br>5<br>Indirizzo | CAP 11<br>CAP | Comune 11<br>Comune | Pr J1<br>VA<br>Pr | Descrizione<br>COSTRUZIONE<br>PORTICATO<br>Descrizione | Cerc          | a:Soggetto<br>congruità<br>Soggetto<br>congruità     |     |
| ✓ Imposta criteri di      Excel PDF      Codice      L      CNCEC5      Codice  antieri da 1 a 1 di 1 | nicerca<br>Notifica [1]<br>Notifica<br>totali | Inizio 11<br>05/07/2021<br>Inizio | Fine         11           25/02/2022         Fine | Indirizzo 11<br>b<br>Indirizzo | CAP 11<br>CAP | Comune 11<br>Comune | Pr 11<br>VA<br>Pr | Descrizione<br>COSTRUZIONE<br>PORTICATO<br>Descrizione | Cerc          | a:<br>Soggetto<br>congruità<br>Soggetto<br>congruità |     |

# CONGRUITA' NAZIONALE

INDICAZIONE MANODOPERA E COMPILAZIONE DELLA DENUNCIA

### Indicazione manodopera

- L'indicazione della manodopera effettuata nel cantiere riguarda:
  - Personale dipendente dell'impresa.
  - Titolare, soci, collaboratori.
  - Lavoratori autonomi.
  - Imprese edili di soli soci senza dipendenti.
- La corretta registrazione della manodopera è indispensabile allo svolgimento della verifica di congruità.

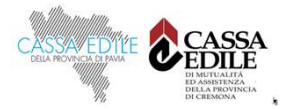

## ORGANIZZAZIONE ATTUALE CONSULENTI

#### Consulente che utilizza software professionale di rilevazione presenze

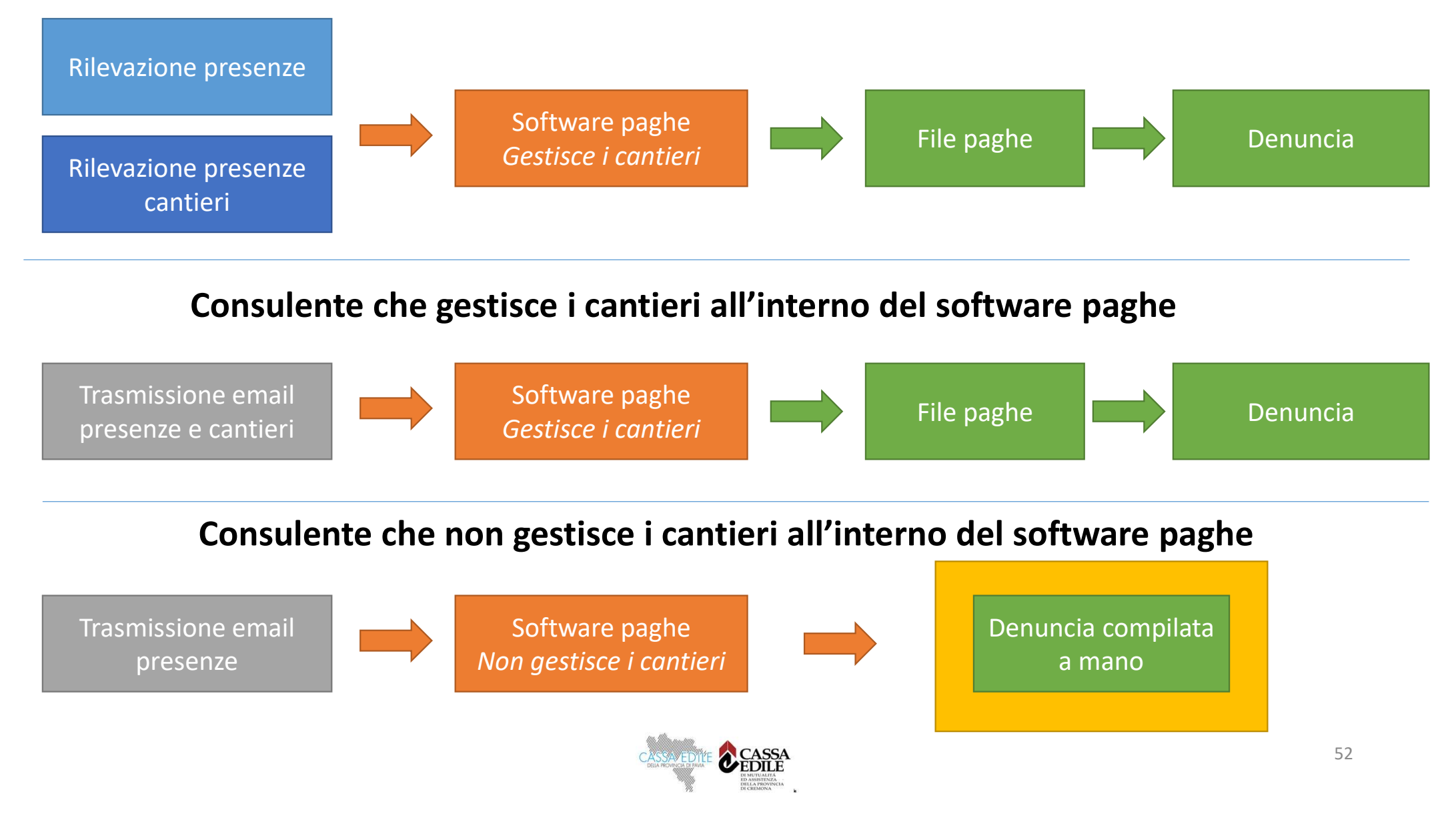

# Interventi di semplificazione in valutazione /1

- Importazione cantieri CNCE\_EdilConnect in software paghe
- Possibilità di compilazione delle presenze direttamente in CNCE\_EdilConnect, per le imprese iscritte, per i lavoratori autonomi e per le imprese senza dipendenti.
  - L'impresa può compilare le ore del personale dipendente in CNCE\_EdilConnect, che poi mette a disposizione i dati delle ore lavorate nei cantieri per l'importazione automatica nei sistemi di denunce.
  - Il consulente che compila manualmente la denuncia può quindi importare i dati indicati dall'impresa, relativi alle ore assegnate ai cantieri, durante la compilazione della denuncia senza doverli digitare manualmente.
  - La funzionalità può essere utilizzata anche per indicare le ore lavorate dal personale non dipendente, dai lavoratori autonomi e dai soci di imprese edili senza dipendenti.

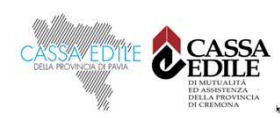

### Compilazione presenze

| PRESA EDILE SRL<br>MPILAZIONE PRESEN                                                                                                    | ZE: CASSA EDILE VA                                                                                                    | RESE                                    |            |                                                      |                                         |                                                                   |                                                                                                    |                                                                                             |                  |     | Area uten                    | te / Compila                                                           | zione presenz                                                                 |
|----------------------------------------------------------------------------------------------------|----------------------------------------------------------------------------------------------------|-----------------------------------------|------------|------------------------------------------------------|-----------------------------------------|-------------------------------------------------------------------|----------------------------------------------------------------------------------------------------|---------------------------------------------------------------------------------------------|------------------|-----|------------------------------|------------------------------------------------------------------------|-------------------------------------------------------------------------------|
|                                                                                                    |                                                                                                    |                                         |            |                                                      |                                         |                                                                   |                                                                                                    |                                                                                             |                  |     |                              |                                                                        |                                                                               |
|                                                                                                    |                                                                                                    |                                         | CAS        | SA EDIL                                              | PILAZIO                                 | DNE PRE                                                           | SENZE                                                                                               | E 2021                                                                                      |                  |     |                              |                                                                        |                                                                               |
|                                                                                                    |                                                                                                    |                                         |            | P2<br>Salva e<br>trasmetti                           | <>>                                     | Gestione<br>Lavorator                                             | li<br>oi                                                                                            | nposta<br>e mese                                                                            |                  |     |                              |                                                                        |                                                                               |
| Dati lave                                                                                                    | oratore                                                                                                    |                                         |            |                                                      |                                         | Ore                                                               | mese                                                                                                |                                                                                             |                  |     |                              | Ore canti                                                              | eri mese                                                                      |
| Lavoratore                                                                                                    | Operazioni                                                                                                    | Lav                                     | Str        | Fes                                                  | Fer                                     | Mal                                                               | Inf                                                                                                 | CIG                                                                                         | ROL              | PNR | Ass                          | Cantieri                                                               | Generico                                                                      |
| BIANCHI ENRICO<br>Apprendista/Operaio<br>Orario settimanale: 40 ore                                                                                                    | r≫ Compila presenze<br>r≫ Compila cantieri                                                                                                    | 132                                     |            |                                                      | 32                                      |                                                                   |                                                                                                    |                                                                                             | 12               |     |                              | 132                                                                    | 0                                                                             |
| GEBRIL ANWAR<br>MOAWAD ABDLATI<br>Fitolare<br>Dre mensili: 173 ore                                                                                                    | A Compila cantieri                                                                                                    |                                         |            |                                                      |                                         |                                                                   |                                                                                                    |                                                                                             |                  |     |                              | 173                                                                    | 0                                                                             |
| MAGGIO FILIPPO<br>Implegato<br>Orario settimanale: 40 ore                                                                                                    | P Compila presenze                                                                                                    | 176                                     |            |                                                      |                                         |                                                                   |                                                                                                    |                                                                                             |                  |     |                              |                                                                        |                                                                               |
| STAMENKOV DEJAN                                                                                                    | A Compila presenze                                                                                                    | 172                                     |            |                                                      | 4                                       |                                                                   |                                                                                                    |                                                                                             |                  |     |                              | 96                                                                     | 76                                                                            |
| Apprendista/Operaio<br>Orario settimanale: <b>40 ore</b>                                                                                                    | 🗢 Compila cantieri                                                                                                    |                                         |            |                                                      |                                         |                                                                   |                                                                                                    |                                                                                             |                  |     |                              |                                                                        |                                                                               |
| Apprendista/Operaio<br>Drano settimanale: 40 ore<br>Lavoratore<br>CNCE EdilConnect<br>MPRESA EDILE SRL<br>MPILAZIONE PRESEN                                                                                                    | Compila cantien<br>Operazioni                                                                                                    | Lav                                     | Str        | Fes                                                  | Fer                                     | Mai                                                               | Inf                                                                                                 | CIG                                                                                         | ROL              | PNR | Ass<br>AREA UTE<br>Area uten | Cantieri<br>INTE AREA<br>Ite / Compila                                 | Generico<br>PRESENZE<br>zione presenz                                         |
| Apprendista/Operaid<br>Opinis settimaka: 40 ore<br>Lavoratore<br>CNCE EdilConnect<br>INCE EdilConnect<br>INCE EdilConnect<br>INCE EdilConnect<br>INCE EdilConnect<br>INCE EdilConnect                                                                                                    | Compile cantled<br>Operazioni<br>Operazioni<br>VZE: CASSA EDILE VAI<br>VZE: CASSA EDILE VAI                                                                                                    | Lav                                     | Str        | Fes<br>COM                                           | Fer<br>PILAZIC<br>E VARES               | Mai<br>DNE PRE<br>SE - SET                                        | SENZE                                                                                               | CIG<br>E 2021                                                                               | ROL              | PNR | Ass<br>AREA UTE<br>Area uten | Cantieri<br>ENTE AREA<br>Ite / Compila                                 | Generico<br>PRESENZE<br>zione presenz                                         |
| Apprendista/Operaid<br>Ouried settiminate: 40 ore<br>Lavoratore<br>CNCE EdilConnect<br>MPRESA EDILE SRL<br>DMPILAZIONE PRESEN                                                                                                    | Compila cantler!<br>Operazioni<br>IZE: CASSA EDILE VA<br>IZE: CASSA EDILE VA                                                                                                    | RESE                                    | Str<br>CAS | Fes<br>COMUSA EDIL<br>Salva e<br>trasmetti           | Fer<br>PILAZIC<br>E VARES               | Mal<br>DNE PRE<br>SE - SET<br>Gestione<br>Lavorator               |                                                                                                    | CIG<br>E 2021                                                                               | ROL              | PNR | Ass<br>AREA UTE<br>Area uten | Cantieri                                                               | Generico<br>PRESENZE<br>Zione presenz                                         |
| Apprendicta/Operaid<br>Ouries estimataie: 40 ore<br>Lavoratore<br>CNCE EdilConnect<br>MPRESA EDILE SRL<br>DMPILAZIONE PRESEN                                                                                                    | Compile cantler!<br>Operazioni<br>IZE: CASSA EDILE VAI<br>IZE: CASSA EDILE VAI<br>oratore                                                                                                    | Lav                                     | Str<br>CAS | Fes<br>COM<br>SA EDIL<br>Salva e<br>trasmetti        | Fer<br>PILAZIO<br>E VARES               | Mal<br>DNE PRE<br>SE - SET<br>Gestione<br>Lavorator               |                                                                                                    | CIG<br>E 2021<br>Ci<br>nposta<br>e mese                                                     | ROL              | PNR | Ass<br>AREA UTE<br>Area uten | Cantieri<br>INTE AREA<br>Ite / Compila                                 | Generico<br>PRESENZE<br>zione presenz                                         |
| Apprendista / Operaio<br>Danie settimatale. 40 ore<br>Lavoratore<br>CNCE EdilConnect<br>DAPRESA EDILE SRL<br>DMPILAZIONE PRESEN                                                                                                    | Compile cantler!<br>Operazioni IZE: CASSA EDILE VAI IZE: CASSA EDILE VAI IZE: CASSA EDILE VAI                                                                                                    | Lav                                     | Str        | Fes<br>COM<br>SA EDIL<br>Salva e<br>trasmetti        | Fer<br>Fer<br>Fer                       | Mal<br>DNE PRE<br>SE - SET<br>Gestione<br>Lavorator<br>Ore<br>Mal |                                                                                                    | CIG<br>E 2021<br>Ci<br>CIG                                                                  | ROL              | PNR | Ass AREA UTE Area uten Ass   | Cantieri<br>INTE AREA<br>te / Compila<br>Ore canti<br>Cantieri         | Generico<br>PRESENZE<br>zione presenz<br>ieri mese<br>Generico                |
| Apprendista/Operaio<br>Onins estimativale: 40 ore<br>Lavoratore<br>CNCE EdilConnect<br>CNCE EdilConnect<br>CNCE E                                                                                                    | Compile canter  Operazioni  IZE: CASSA EDILE VAI  IZE: CASSA EDILE VAI  Operazioni  Compile canter  Compile canter  Compile c | Lav<br>RESE<br>Lav<br>132               | Str<br>CAS | Pes<br>COMSA EDIL<br>Salva e<br>trasmetil<br>Fes     | Fer<br>PILAZICE<br>VARES                | Mal<br>DNE PRE<br>SE - SET<br>Gestione<br>Lavorator<br>Ore<br>Mal | Inf<br>SENZE<br>TEMBR                                                                               | CIG<br>E 2021<br>Cig<br>Cig                                                                 | ROL<br>ROL<br>22 | PNR | Ass AREA UTE Area uten Ass   | Cantieri<br>INTE AREA<br>Ite / Compila<br>Ore canti<br>Cantieri<br>132 | Generico<br>PRESENZE<br>zione presenz<br>cone presenz<br>denerico<br>Generico |
| Apprendista/Operaio Control Settimate: 40 ore Characteria Settimate: 40 ore Characteria Settimate: 40 ore Characteria Settimate: 40 ore Characteria Settimate: 40 ore Characteria Settimate: 40 ore Characteria Settimate: 40 ore Control Settimate: 40 ore Control Settimate: 40 ore                                                                                                    | Compile cantler  Operazioni  IZE: CASSA EDILE VAI  IZE: CASSA EDILE VAI  Operazioni  Compile presenze  Compile cantleri  Compile cantleri  Compile cantleri  Compile cantleri                                                                                                    | Lav<br>RESE<br>Lav<br>132               | Str<br>CAS | Fes COM SA EDIL Salva e trasmetti Fes                | Fer<br>PILAZICE<br>E VARES<br>Fer<br>32 | Mai                                                               | Inf<br>SENZE<br>TEMBR                                                                               | CIG<br>E 2021<br>Ci<br>Ci<br>Ci<br>Ci<br>Ci<br>Ci<br>Ci<br>Ci<br>Ci<br>Ci<br>Ci<br>Ci<br>Ci | ROL<br>ROL<br>12 | PNR | Ass AREA UTE Area uten Ass   | Cantieri ENTE AREA te / Compila Ore canti Cantieri 132 173             | Generico PRESENZE Zione presenz Generico Generico 0                           |
| Data lawi<br>Data settimanale: 40 ore<br>CNCE EdilConnect<br>CNCE EdilConnect<br>CNCE                                                                                                    | Compile center  Compile center  Compile cente | Lav<br>RESE<br>Lav<br>132               | Str<br>CAS | Fes<br>COM<br>SA EDIL<br>Salva e<br>trasmetti<br>Fes | Fer<br>PILAZIC<br>E VARES<br>Fer<br>32  | Mal                                                               | Inf<br>SENZE<br>TEMBR<br>mese<br>Inf                                                                | CIG<br>E 2021<br>Cig                                                                        | ROL<br>ROL<br>12 | PNR | Ass AREA UTE Area uten Ass   | Cantieri INTE AREA Compila Ore canti Cantieri 132 173                  | Generico PRESENZE Zione presenz Generico 0 0                                  |
| Apprendista/Operaid<br>Orario astimanale: 40 ore<br>CNCE EdilConnect<br>CNCE EdilConnect<br>MPRESA EDILE SRL<br>OMPRESA EDILE SRL<br>OMPRESA EDILE SRL<br>OMPRESA EDILE SRL<br>MORE DILE SRL<br>DILE SRL<br>DILE SRL |                                                                                                    | Lav<br>RESE<br>Lav<br>132<br>176<br>177 | Str<br>CAS | Fes COM SA EDIL P2 Salva e trasmettl Fes             | Fer<br>PILAZICE<br>E VARES<br>Fer<br>32 | Mai                                                               | Inf<br>SENZE<br>TEMBR<br>II<br>II<br>II<br>II<br>II<br>II<br>II<br>II<br>II<br>II<br>II<br>II<br>II | CIG<br>E 2021<br>CIG<br>CIG                                                                 | ROL<br>ROL<br>12 | PNR | Ass AREA UTE Area uten Ass   | Cantieri  TTE AREA  TE / Compila  Ore canti Cantieri  132  173  06     | Generico PRESENZE Zione presenz Generico Generico O                           |

# Interventi di semplificazione in valutazione /2

- Informativa mensile da parte di CNCE\_EdilConnect sullo stato di avanzamento dei cantieri ed eventuali «alert».
- Denuncia «sostitutiva per sola ripartizione ore dei cantieri»
  - Sulle denunce mensili si sta valutando di introdurre una tipologia di denuncia sostitutiva che consenta in maniera agevole di correggere la sola assegnazione delle ore ai cantieri, senza nessun'altra modifica consentita alla denuncia, permettendo all'operatore della Cassa di abilitare direttamente la compilazione, dopo avere valutato le motivazioni della richiesta di correzione da parte dell'impresa.

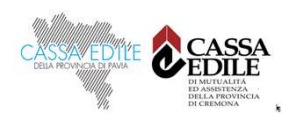

### Denuncia S.O.L.D.O. le novità...

Aggiornamento in tempo reale del cantiere inserito in CNCE\_Edilconnect

Accesso diretto da S.O.L.D.O. in CNCE\_Edilconnect (single Sign-On)

| SQLDO SIST                                                                                        |                                                                                                    |                      |
|---------------------------------------------------------------------------------------------------|----------------------------------------------------------------------------------------------------|----------------------|
| Impresa Cod.Descr.%GNF Operai***,2%GNF Implegati0Contratto : IN00 INDPaga IND.                    | Prov. PV Mese 09 Anno 2021 Ore lavorabili mese 176<br>%Contrib. Cassa Operai 12,76 %Contrib. Cassa Imp. 0,26 % Ance 0 % Ance 1<br>Tipo denuncia : BASE<br>Visualizza lista errori | FP 0                 |
| Aggiungi nuovo cantiere  Aggiungi nuovo cantiere  Contractione  Riepilo  Riepilo  Aggiungi GENERI | go Totali denuncia                                                                                                    |                      |
|                                                                                                   | Invia alla Cassa o salva la denuncia<br>Torna ad Elenco Denunce<br>Stampa totali per operaio<br>Stampa totali per cantiere                                                        | Elimina Denuncia     |
|                                                                                                   | Aggiornamento dati da Edilconnect                                                                                                    | Accedi a Edilconnect |
|                                                                                                   | Impresa versa in denuncia Fondo Sanitario Nazionale Impiegati                                                                                                    | 56                   |
|                                                                                                   | CASSANE DE LA RECURSICA DE MARK                                                                                                    |                      |

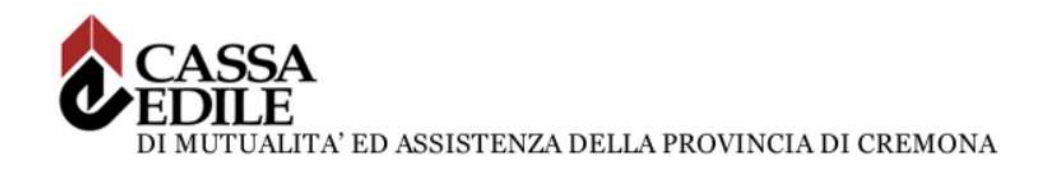

### **GESTIONE CANTIERI DA M.U.T. - Cassa Edile Cremona**

|                         | ⊖ Concludi e Invia       | 🙄 Ricarica                                        | Avec Front (B)                                                                       |
|-------------------------|--------------------------|---------------------------------------------------|--------------------------------------------------------------------------------------|
|                         |                          |                                                   | Tipo: Base - Ottobre 2021 Aperta: 22/10/2021 08:59:57 Scaricata: 22/10/2021 09:01:39 |
| ~                       | Cantieri - 01 MANUTENZIO | DNE STRAORDINARIA CNCEC5010049149                 | Gestione Cantieri Nuovo Salva Elimina Strumenti -                                    |
| LIONE                   | Cantieri Lavoratori      | Del Cantiere Altri Lav. non Dipendenti Errori Sch | ieca .                                                                               |
| 9149                    | Progr. Cantiere          | Denominazione cantiere                            | Codice Cantiere CE                                                                   |
| ) E<br>10               | 01                       | MANUTENZIONE STRAORDINARIA ENCEC501004            | 49149                                                                                |
| O ABIATAZI<br>6593      | Codice Edilconnect       | Cantiere Generico                                 |                                                                                      |
| URAZIONE ALA            | CNCEC5010D49149          |                                                   |                                                                                      |
| IOLIZIONE E R           | Tipo Indirizzo           | Indirizzo Cantiere                                | Numero Civico                                                                        |
| ANITARIA                | VIA                      |                                                   |                                                                                      |
| LESIDENZE<br>1185238761 | C.A.P. cantiere          | Comune Cantiere                                   | Provincia Cantiere                                                                   |
| GENERICO                | 26048                    | 7 SOSPIRO                                         | ? CR - CREMONA 👻 ?                                                                   |
|                         | Località Cantiere        |                                                   | Cod. Catastale Comune                                                                |
| ei lavoratori<br>V      |                          |                                                   | P                                                                                    |
|                         |                          |                                                   |                                                                                      |

DELLA PROVINCIA DI CREMONA

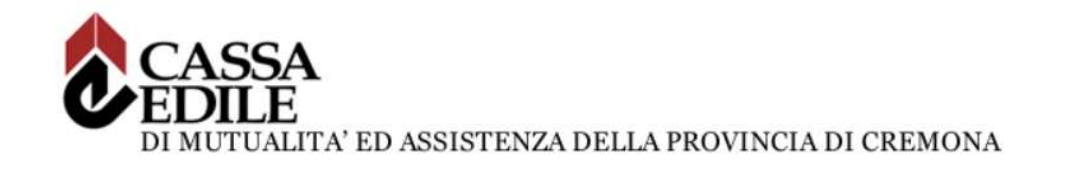

| Sistema nazionale e                                            | lile per la venfica della congruità delle manodopera nei cantieri                    |  |
|----------------------------------------------------------------|--------------------------------------------------------------------------------------|--|
| Accedite ONOF EdilConnect                                      | Como funzione le verifice di congruità?                                              |  |
|                                                                |                                                                                      |  |
|                                                                | Prima di iniziare visualizza il tour guidato, oppure consulta la guida.              |  |
|                                                                | ITesta il simulatore di congruità                                                    |  |
| Password dimenticata?<br>Nuovo utente? Registrati ACCEDI A CNC | EDILCONNECT   Richiedi attestazione di congruità  Vetilica attestazione di congruità |  |
|                                                                |                                                                                      |  |
|                                                                |                                                                                      |  |
|                                                                |                                                                                      |  |

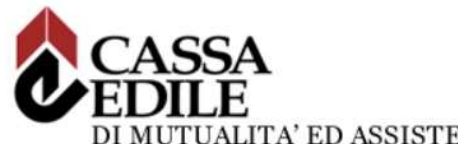

#### DI MUTUALITA' ED ASSISTENZA DELLA PROVINCIA DI CREMONA

|                     |                        |                  |              |                                                                                    |           |    |       | Cerca:    |         |           |
|---------------------|------------------------|------------------|--------------|------------------------------------------------------------------------------------|-----------|----|-------|-----------|---------|-----------|
| Codice<br>univoco 1 | Data<br>inserimento 11 | Data<br>inizio 🔐 | Data<br>fine | Descrizione                                                                        | Indirizzo | 11 | CAP 1 | Comune [] | Prov 11 | Importo 👔 |
| CNCEC5010049149     | 18/10/2021             | 11/10/2021       | 30/03/2022   | MANUTENZIONE<br>STRAORDINARIA                                                      | VIA<br>59 |    | 26048 | SOSPIRO   | CR      | 150.000   |
| CNCLC5010026593     | 07/10/2021             | 21/07/2021       | 30/04/2022   | RESTAURO E RISANAMENTO<br>DONSERVALIVO<br>ABIATAZIONE UNIPAMILIARE                 | V:A<br>01 |    | 26048 | SOSPIRO   | CR      | 300.000   |
| CNCEC1185241348     | 27/05/2021             | 10/05/2021       | 10/05/2022   | RISTRUTTURAZIONE ALA<br>EST CON DEMOLIZIONE E<br>RICOSTRUZIONE                     | Same d    |    | 26100 | CREMONA   | CR      | 500.000   |
| CNCEC1185240056     | 17/05/2021             | 17/05/2021       | 27/05/2021   | EDILIZIA ABITATWA -<br>MANUTENZIONE<br>STRAORDINARIA                               | SNC       |    | 26100 | CREMONA   | CR      | 3.500     |
| CNCEC118523876      | 11/05/2021             | 10/05/2021       | 11/05/2022   | FDILIZIA SANITARIA<br>(COMPRESO RESIDENZE<br>SANITARIE ASSISTITE) -<br>COSTRUZIONE | VA SAN    |    | 26100 | CREMONA   | OR      | 500.000   |
| CNCEC1185227160     | 08/03/2021             | 08/03/2021       | 08/07/2021   | LDILIZIA AUITATIVA<br>MANUTENZIONE<br>STRAORDINARIA                                | VIAIV     |    | 26040 | DEROVERE  | CR      | 150.000   |
|                     |                        |                  |              | MANUTENZIONE                                                                       |           |    |       |           |         |           |

Webinar 28 ottobre 2021 – CONGRUITA' DELLA MANODOPERA NEI LAVORI EDILI 111,

DI CREMONA

` ¥

/

MuMMuunnum

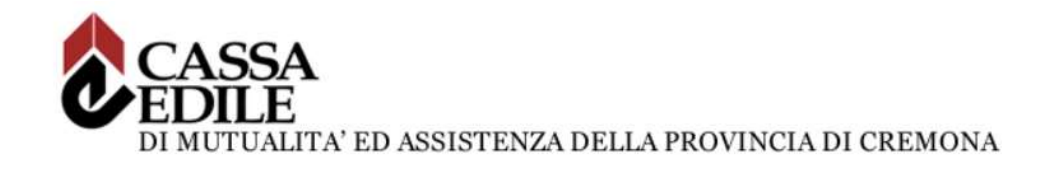

| mut                                       |                          | A PROVINCIA DI CREMONA                           |                                                                                      |
|-------------------------------------------|--------------------------|--------------------------------------------------|--------------------------------------------------------------------------------------|
|                                           | ⊘ Concludi e Invia       | © Ricarica                                       | dente a Errori (a)                                                                   |
| E Testata                                 |                          |                                                  | Tipa: Base - Ottobre 2021 Aperta: 22/10/2021 08:59:57 Scarizata: 22/10/2021 09:01:39 |
| ے Cantieri                                | Cantieri - 01 MANUTENZIO | NE STRAORDINARIA CNCEC5010049149                 | Gestione Cantieri Nuovo Salva Etimina Strumenti -                                    |
| MANUTENZIONE                              | Cantieri Lavoratori      | Del Cantiere Altri Lav. non Dipendenti Errori Si | heda                                                                                 |
| INCEC5010049149                           | Progr. Cantiere          | Denominazione cantiere                           | Codice Cantiere CE                                                                   |
| 2 RESTAURO E<br>IISANAMENTO               | 01                       | MANUTENZIONE STRÄORDINARIA CNCEC5010             | 40149                                                                                |
| CONSERVATIVO ABIATAZI<br>CNCLCS01D026593  | Codice Edilconnect       | Cantiere Generico                                |                                                                                      |
| 3 RISTRUTTURAZIONE ALA                    | CNCEC5010049149          |                                                  |                                                                                      |
| ST CON DEMOLIZIONE E R<br>INCEC1185241348 | Tipo Indirizzo           | Indirizzo Cantiere                               | Numero Civico                                                                        |
| 4 EDILIZIA SANITARIA                      | VIA                      |                                                  |                                                                                      |
| ANIT CNCEC1185238761                      | C.A.P. cantiere          | Comune Cantiere                                  | Provincia Cantiere                                                                   |
| 6 CANTIERE GENERICO                       | 20048                    | 2029/IKD                                         | 2 CR-CREMONA V 2                                                                     |
| Elenco dei lavoratori<br>upati            | Localita Cantiere        |                                                  | 2                                                                                    |
|                                           |                          |                                                  |                                                                                      |
|                                           |                          |                                                  |                                                                                      |
|                                           |                          |                                                  |                                                                                      |
|                                           |                          | 4th Altinoman                                    |                                                                                      |

DI CREMONA

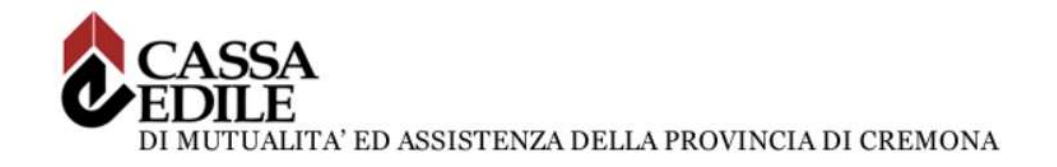

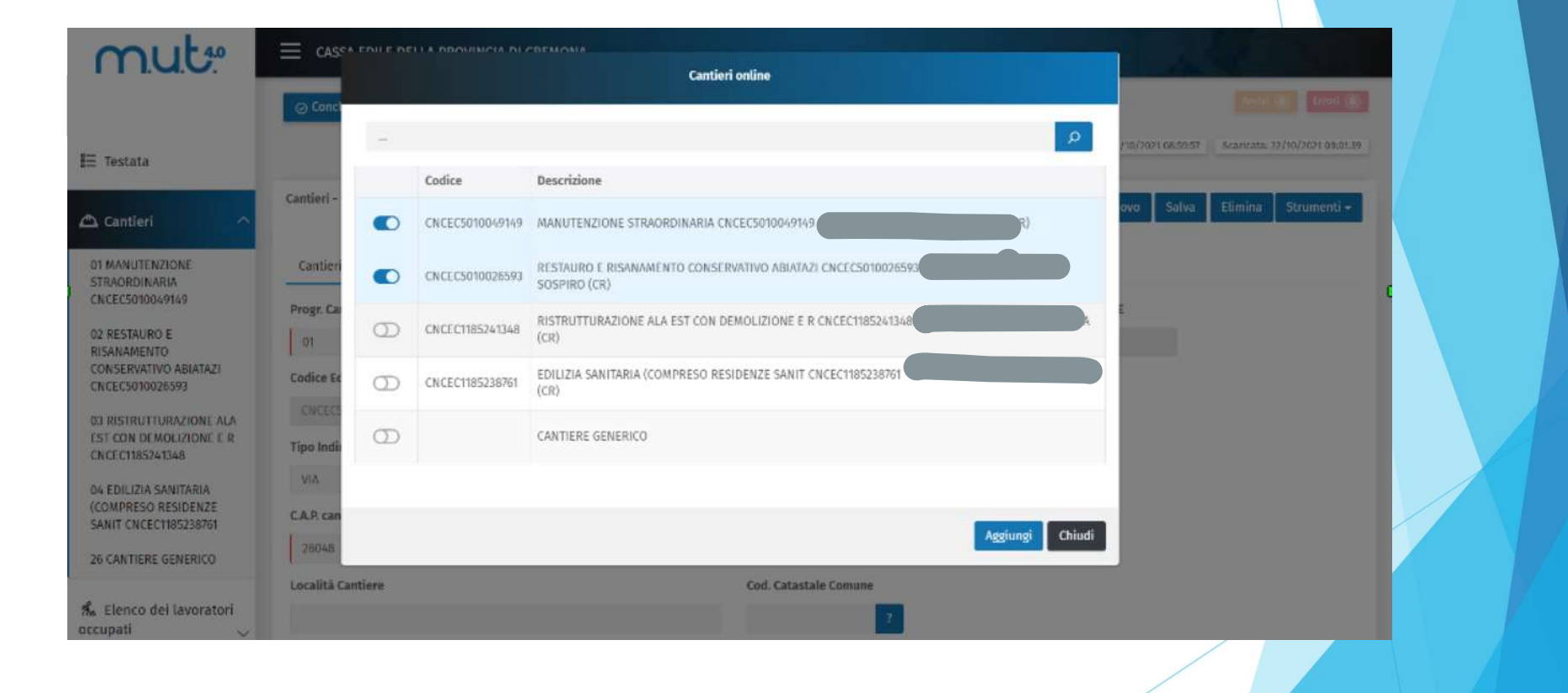

Webinar 28 ottobre 2021 – CONGRUITA' DELLA MANODOPERA NEI LAVORI EDILI

DI CREMONA

Mth.Mltmannahma

# CONGRUITA' NAZIONALE

Richiesta dell'attestazione di congruità

62

PARITETICA PER LE CASSE EDILI

## Richiesta attestazione di congruità

- La richiesta può essere effettuata solo sul portale CNCE\_EdilConnect.
- Appena implementato, la richiesta potrà essere effettuata solo attraverso l'utilizzo di SPID.
- Due modalità di richiesta:
  - Impresa principale: dall'area riservata di CNCE\_EdilConnect.
  - Delegato o committente: dalla homepage del portale, attraverso l'indicazione del «codice univoco di congruità» del cantiere e del «codice di autorizzazione» visualizzabile solo dall'impresa principale e dall'operatore della Cassa.

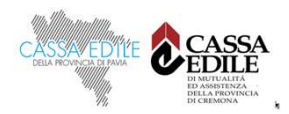

### Richiesta da parte dell'impresa principale

- La richiesta viene effettuata accedendo alla pagina del cantiere in CNCE\_EdilConnect.
- Se il cantiere ha superato la data di conclusione, viene visualizzato nella pagina un avviso, con le istruzioni per richiedere l'attestazione di congruità.

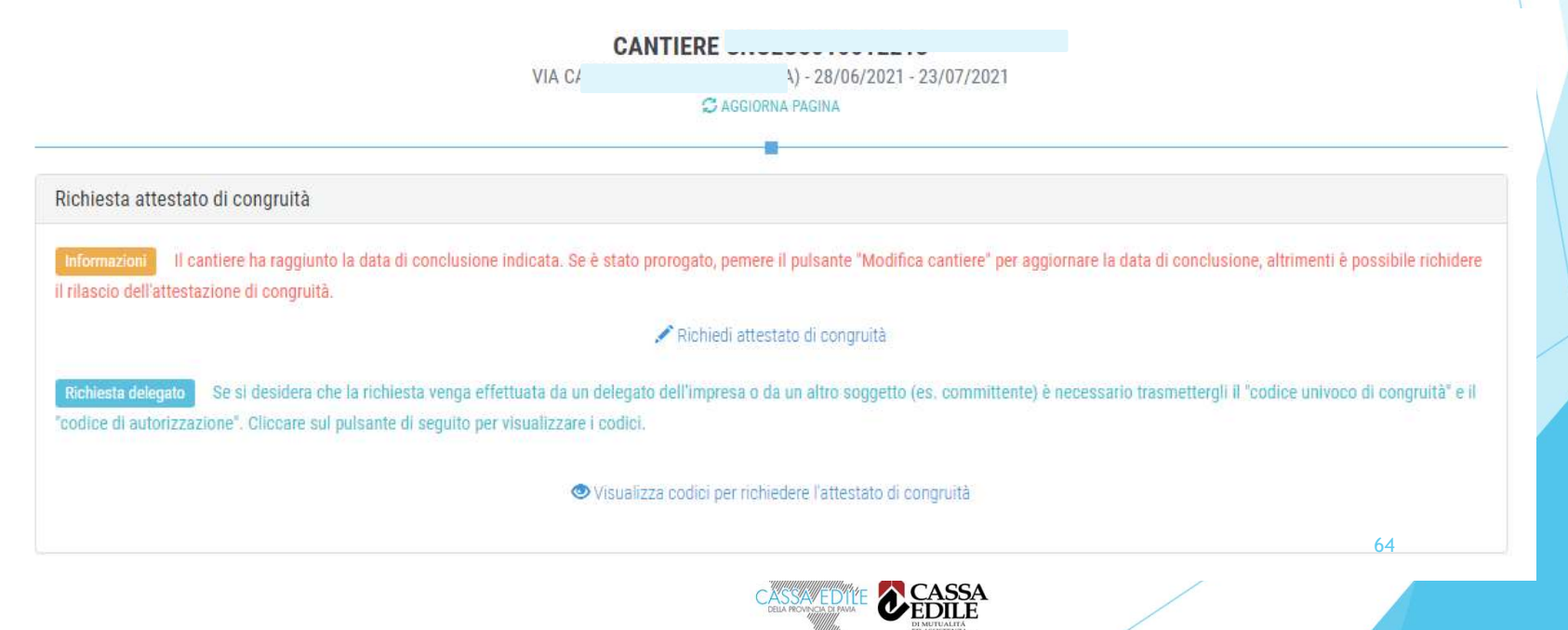

Premendo il pulsante «Richiedi attestato di congruità», viene visualizzata la pagina della richiesta.

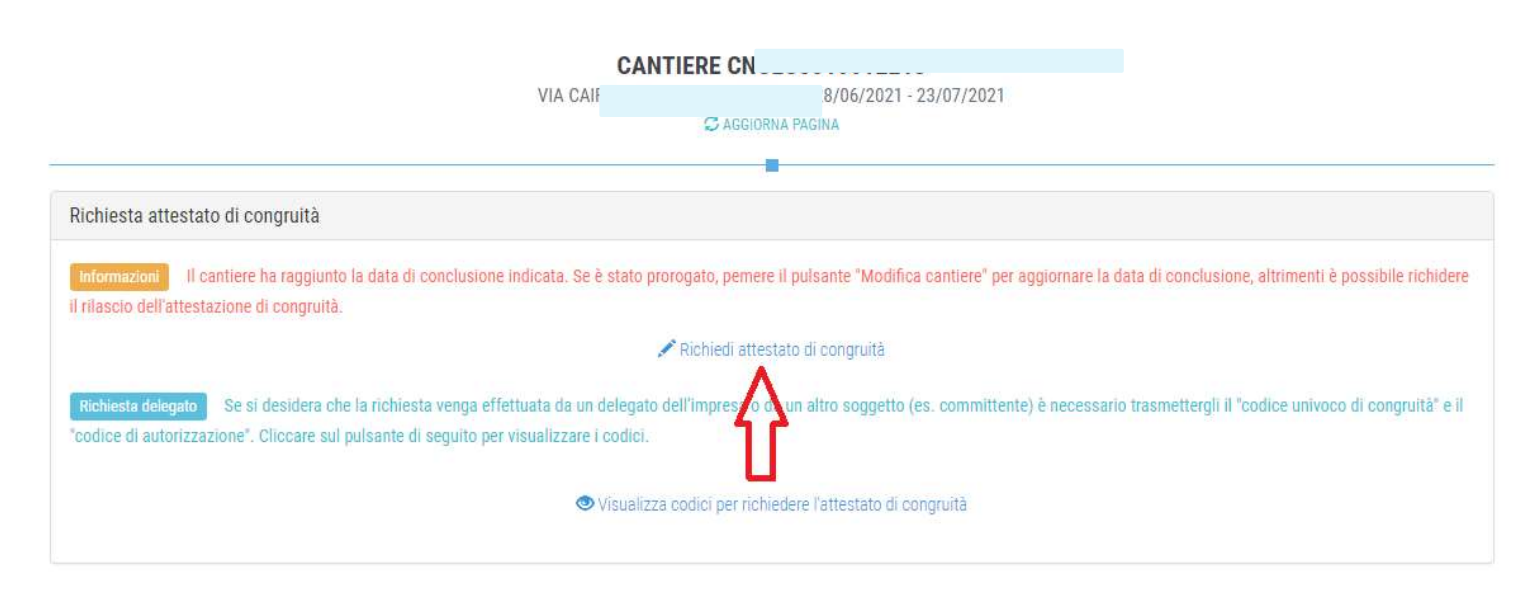

 A regime, prima di procedere verrà visualizzata la pagina di accesso con SPID.

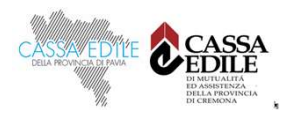

### Richiesta Attestazione di congruità impresa

Tutti i dati della richiesta disponibili in CNCE\_EdilConnect vengono precompilati.

|                                                                                                    | AREA UTENTE RICERCA CANTIERI ASSISTENZA (21. PROFILO UTENTE) ESCI                                                                                                    |
|----------------------------------------------------------------------------------------------------|----------------------------------------------------------------------------------------------------|
| IMPRESA EDILE SRL                                                                                             | Area utente / Gestione cantieri / Cantiere 5010012213 / Richiesta certificato con                                                                                                    |
|                                                                                                    | IONE DI CONGRUITÀ CANTIERE CNCEC                                                                                                    |
|                                                                                                    |                                                                                                    |
| Dati richiedente                                                                                              |                                                                                                    |
| Informazioni Inserire i dati d                                                                                | el richiedente del rilascio dell'attestazione di congruità. Indicare almeno uno tra indirizzo email e PEC.                                                                                                    |
| Nome:                                                                                                    | ENRICO                                                                                                    |
| Cognome:                                                                                                    | BIANCHI                                                                                                    |
| Codice Fiscale:                                                                                               | Codice Fiscale del richiedente                                                                                                    |
| Email:                                                                                                    | @ congruita@congruitanazionale.it                                                                                                    |
| PEC:                                                                                                    | Indirizzo PEC                                                                                                    |
|                                                                                                    |                                                                                                    |
| Richiesta                                                                                                    |                                                                                                    |
| Ragione sociale:                                                                                              | IMPRESA EDILE SRL                                                                                                    |
| Codice Fiscale:                                                                                               | 03267220170                                                                                                    |
| CNCE EdilConnect                                                                                              | ADEA LITENTE DICEDICA CANTIEDI ASSISTENZA O PROFILO LITENTE ESCL                                                                                                    |
|                                                                                                    |                                                                                                    |
| IMPRESA EDILE SRL                                                                                             | Area utente / Gestione cantieri / Cantiere 5010012213 / Richiesta certificato con                                                                                                    |
|                                                                                                    |                                                                                                    |
|                                                                                                    |                                                                                                    |
| RICH                                                                                                    | IESTA ATTESTAZIONE DI CONGRUITÀ CANTIERE CNCEC5010012213                                                                                                    |
| RICH                                                                                                    | IESTA ATTESTAZIONE DI CONGRUITÀ CANTIERE CNCEC5010012213                                                                                                    |
| RICH                                                                                                    | IESTA ATTESTAZIONE DI CONGRUITÀ CANTIERE CNCEC5010012213                                                                                                    |
| Dati richiedente                                                                                              | IESTA ATTESTAZIONE DI CONGRUITÀ CANTIERE CNCEC5010012213                                                                                                    |
| RICH<br>Dati richiedente<br>Informazioni Inserire i dati d                                                    | IESTA ATTESTAZIONE DI CONGRUITÀ CANTIERE CNCEC5010012213                                                                                                    |
| RICH<br>Dati richiedente<br>Informazioni Inserire i dati d<br>Nome:                                           | IESTA ATTESTAZIONE DI CONGRUITÀ CANTIERE CNCEC5010012213                                                                                                    |
| RICH<br>Dati richiedente<br>Informuzion Inserire i dati d<br>Nome:<br>Cognome:                                | el richiedente del rilascio dell'attestazione di congruità. Indicare almeno uno tra Indirizzo email e PEC.          ENRICO         BIANCHI                                                                                                    |
| RICH<br>Dati richiedente<br>Informazioni Inserire i doli d<br>Nome:<br>Cognome:<br>Codice Fiscale:            | el richiedente del rilascio dell'attestazione di congruità. Indicare almeno uno tra indirizzo email e PEC.  ENRICO BIANCHI Codice Fiscale del richiedente                                                                                                    |
| Dati richiedente<br>Informuzion Inserire i dati d<br>Nome:<br>Cognome:<br>Codice Fiscale:<br>Email:           | el richiedente del rilascio dell'attestazione di congruità. Indicare almeno uno tra indirizzo email e PEC.  ENRICO BIANCHI Codice Fiscale del richiedente Congruita@congruitanazionale.it                                                                                                    |
| Dati richiedente<br>Informazioni Inserire i dati di<br>Nome:<br>Cognome:<br>Codice Fiscale:<br>Email:<br>PEC: | EI richiedente del rilascio dell'attestazione di congruità. Indicare almeno uno tra indirizzo email e PEC.<br>ENRICO<br>BIANCHI<br>Codice Fiscale del richiedente<br>e congruita@congruitanazionale.it<br>e indirizzo PEC                                                                                                    |
| Dati richiedente  Dati richiedente  Informazion  Nome:  Cognome:  Codice Fiscale:  Email:  PEC:  Richiesta    | el richiedente del rilascio dell'attestazione di congruità. Indicare almeno uno tra indirizzo email e PEC.  ENRICO BIANCHI Codice Fiscale del richiedente  congruita@congruitanazionale.it  findirizzo PEC                                                                                                    |
| RICH                                                                                                    | IESTA ATTESTAZIONE DI CONGRUITÀ CANTIERE CNCEC5010012213                                                                                                    |
| RICH                                                                                                    | el richiedente del rilascio dell'attestazione di congruità. Indicare almeno uno tra indirizzo email e PEC.  ENRICO BIANCHI Codice Fiscale del richiedente congruita@congruitanazionale.it congruita@congruitanazionale.it congruita@congruita.it congruita@congruita.it congruita@congruita.it congruita@congruita.it congruita@congruita.it congruita@congruita.it congruita@congruita.it congruita@congruita.it congruita@congruita.it congruita@congruita.it congruita@congruita.it congrui |

### Richiesta attestazione di congruità impresa

una volta inviata la richiesta, la ricevuta viene inviata all'indirizzo PEC dell'impresa e può essere anche scaricata dalla pagina del cantiere

| CNCE EdilConnect                                                                                   | AREA UTENTE RICERCA CANTIERI ASSISTENZA (2, PROFILO UTENTE ESCI                                                                                                    |
|----------------------------------------------------------------------------------------------------|----------------------------------------------------------------------------------------------------|
| IMPRESA E                                                                                          | Area utente / Gestione cantieri / Cantiere CNCEC5010012302                                                                                                    |
|                                                                                                    | Informazioni: pratica di verifica di congruità in corso                                                                                                    |
|                                                                                                    | 2/02/2021 - 25/08/2021                                                                                                    |
| VERIFICA CONGRUITÀ<br>RIEPILOGO CANTIERE<br>DATI CANTIERE<br>IMPRESE (1)<br>DOCUMENTI CANTIERE (0) | Image: State of the state of the state of the |
|                                                                                                    | 67                                                                                                    |

|                                | MODUL                                              |
|--------------------------------|----------------------------------------------------|
| RICEVU                         | UTA RICHIESTA ATTESTATO DI CONGRUITA'              |
| Data richiesta: 17/09/202      | 1                                                  |
| Protocollo <sup>1</sup> : 2021 |                                                    |
| 1. Richiedente                 | 🛛 Impresa affidataria 🛛 Committente                |
| Nome e cognome del rich        | iedente (delegato): ENRIC                          |
| Codice fiscale:                |                                                    |
| Recapiti:                      | pec: edilconnect@legalmail.it                      |
|                                | mail: assistenza@edilconnect.it                    |
|                                |                                                    |
| . Destinatario richiesta:      | : CASSA EDILE VARESE (territorialmente competente) |

| z. impresa amodtaria |         |
|----------------------|---------|
| Ragione sociale:     | IMPRESA |
| Codice fiscale:      | 8       |
| Codice iscrizione:   | 1005    |

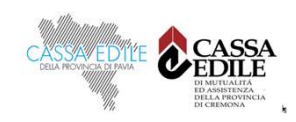

# Richiesta da parte del committente o del delegato

- se a richiedere l'attestazione è il committente o il delegato dell'impresa affidataria, quest'ultima dovrà comunicare al richiedente il «codice univoco di congruità» del cantiere di 15 caratteri e il «codice di autorizzazione» di 14 caratteri.
- l'impresa principale (o il suo consulente) può visualizzare queste informazioni direttamente nella pagina del cantiere in CNCE\_EdilConnect.
- il committente potrà, in alternativa, rivolgersi alla Cassa Edile o Edilcassa competente per richiedere le informazioni necessarie alla richiesta dell'attestazione.

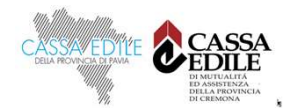

per visualizzare i codici, selezionare il pulsante «Visualizza codici per richiedere l'attestato di congruità», nella pagina del cantiere

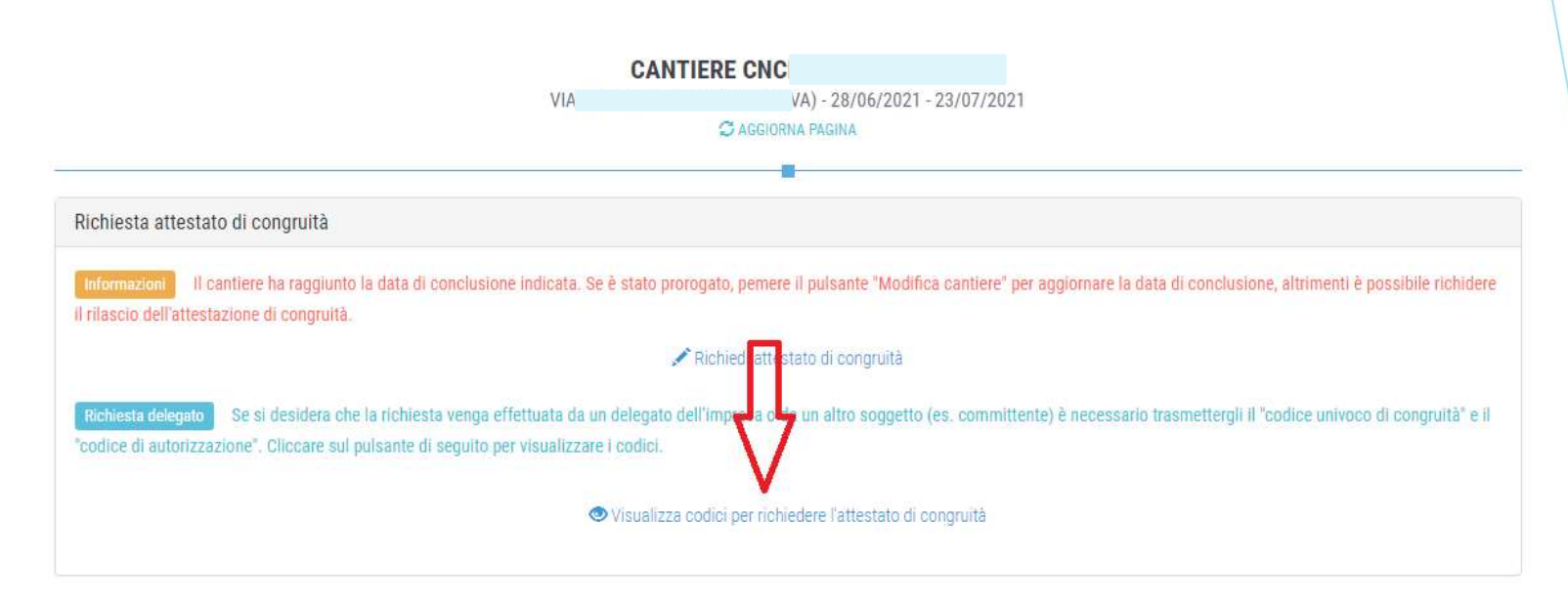

Viene visualizzato un messaggio contenente il «codice univoco di congruità» del cantiere e il «codice di autorizzazione» di 14 caratteri.

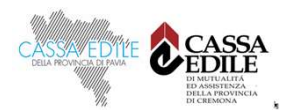

### Messaggio di visualizzazione dei codici

| CNCE EdilConnect                                                                                | Codici per richiesta attestato di congruità del delegato $	imes$                                                                                                    | A PROFILO UTENTE ESCI 🌗                               |  |
|-------------------------------------------------------------------------------------------------|----------------------------------------------------------------------------------------------------|-------------------------------------------------------|--|
| IMPRESA EDILE SRL                                                                               | Per richiedere l'attestato di congruità, il delegato dell'impresa deve accedere al sito<br>www.congruitanazionale.it e premere il pulsante "Richiedi attestazione di congruità",<br>nella homepage del sito, indicando i codici seguenti: | ne cantieri / Cantiere CNCEC5010012213                |  |
| Avviso: non sono                                                                                | Codice univoco di congruità cantiere: <b>CNCEC5010012213</b><br>Codice di autorizzazione: <b>SJ49M3051.349VM</b>                                                                                                    | Aggiungi impresa".                                    |  |
|                                                                                                 | CHIUDI                                                                                                    |                                                       |  |
| Richiesta attestato di congruità                                                                |                                                                                                    |                                                       |  |
| informazioni il cantiere ha raggiunto la da<br>richiedere il rilascio dell'attestazione di cong | ita di conclusione indicata. Se è stato prorogato, pemere il pulsante "Modifica cantiere" per aggiornare la di<br>ruità:                                                                                                    | ata di conclusione, altrimenti è possibile            |  |
|                                                                                                 | nichiedi attestato di congruità                                                                                                    |                                                       |  |
| Richiesta delegato Se si desidera che la ri<br>"codice di autorizzazione". Cliccare sul pulsa   | chiesta venga effettuata da un delegato dell'impresa o da un altro soggetto (es. committente) è necessario<br>nte di seguito per visualizzare i codici.                                                                                   | i trasmettergli il "codice univoco di congruità" e il |  |
|                                                                                                 | Visualizza codici per richiedere l'attestato di congruità                                                                                                    |                                                       |  |
|                                                                                                 |                                                                                                    |                                                       |  |
|                                                                                                 | THATTANIA<br>THATTANIA<br>THATTANIA<br>THATTANIA<br>THATTANIA<br>THATTANIA                                                                                                    |                                                       |  |

### Modalità richiesta da parte del delegato /1

il delegato, una volta in possesso del «codice univoco di congruità» del cantiere e del «codice di autorizzazione», può richiedere l'attestazione, collegandosi al portale www.congruitanazionale.it e premendo il pulsante «Richiedi attestazione di congruità», presente nella homepage.

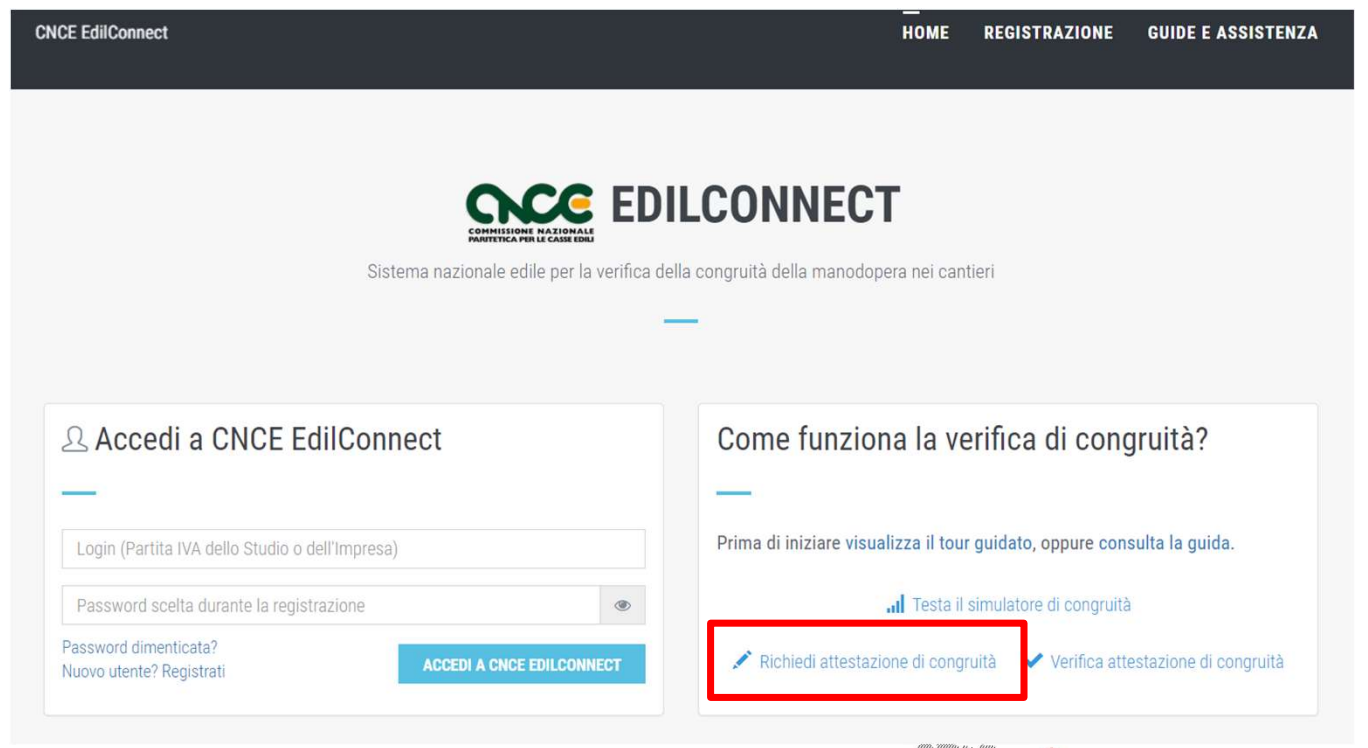

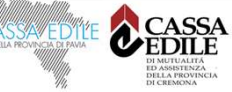
# Modalità richiesta da parte del delegato /2

- A regime, prima di poter inserire la richiesta, il delegato dovrà autenticarsi tramite SPID.
- La prima pagina della richiesta richiede il «codice univoco di congruità» del cantiere e il «codice di autorizzazione».
- La richiesta del «codice di autorizzazione» consente al sistema di accertare l'effettiva autorizzazione del richiedente e di precaricare tutti i dati della richieste da quelli disponibili in CNCE\_EdilConnect.
- I campi da compilare per la richiesta sono gli stessi di quelli previsti per la compilazione da parte dell'impresa, con la differenza che il valore di «importo complessivo del cantiere» e «importo lavori edili» possono essere modificati dal compilatore della pratica.

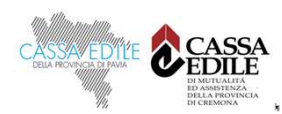

## Richiesta attestazione delegato

| RI                                                                                                    | CHIESTA ATTESTAZIONE DI CONGRUITÀ                                                                                                    |                          |
|----------------------------------------------------------------------------------------------------|----------------------------------------------------------------------------------------------------|--------------------------|
|                                                                                                    | _                                                                                                    |                          |
| Richiesta attestazione di congruità                                                                                                 |                                                                                                    |                          |
| Informazioni Per richiedere l'attestazi<br>possono essere richiesti all'impresa prin<br>competente per il territorio del cantiere e | one di congruità indicare di seguito il "codice univoco di congruità" del cantiere e il "codice di autorizzazior<br>cipale del cantiere. Nel caso non sia possibile ottenere i codici dall'impresa, contattare la Cassa Edile/Edil<br>richiedere il rilascio dei codici. | ine". I codici<br>Icassa |
| Codice univoco di congruità*:                                                                                                    | Codice univoco di 15 caratteri del cantiere. Il codice inizia sempre per "CNCEC".                                                                                                    |                          |
| Codice di autorizzazione*:                                                                                                    | Codice di autorizzazione di 14 caratteri.                                                                                                    |                          |
| Verifica utente                                                                                                    |                                                                                                    |                          |
|                                                                                                    | Non sono un robot                                                                                                    |                          |
|                                                                                                    | INVIA RICHIESTA                                                                                                    | 74                       |
|                                                                                                    | Why Illing to a wing                                                                                                    |                          |

# Richiesta Attestazione di congruità impresa

- Tutti i dati della richiesta disponibili in CNCE\_EdilConnect vengono precompilati.
- Il richiedente ha la possibilità di modificare i dati di «importo complessivo» e «importo lavori edili» se non corrispondono a quelli del contratto

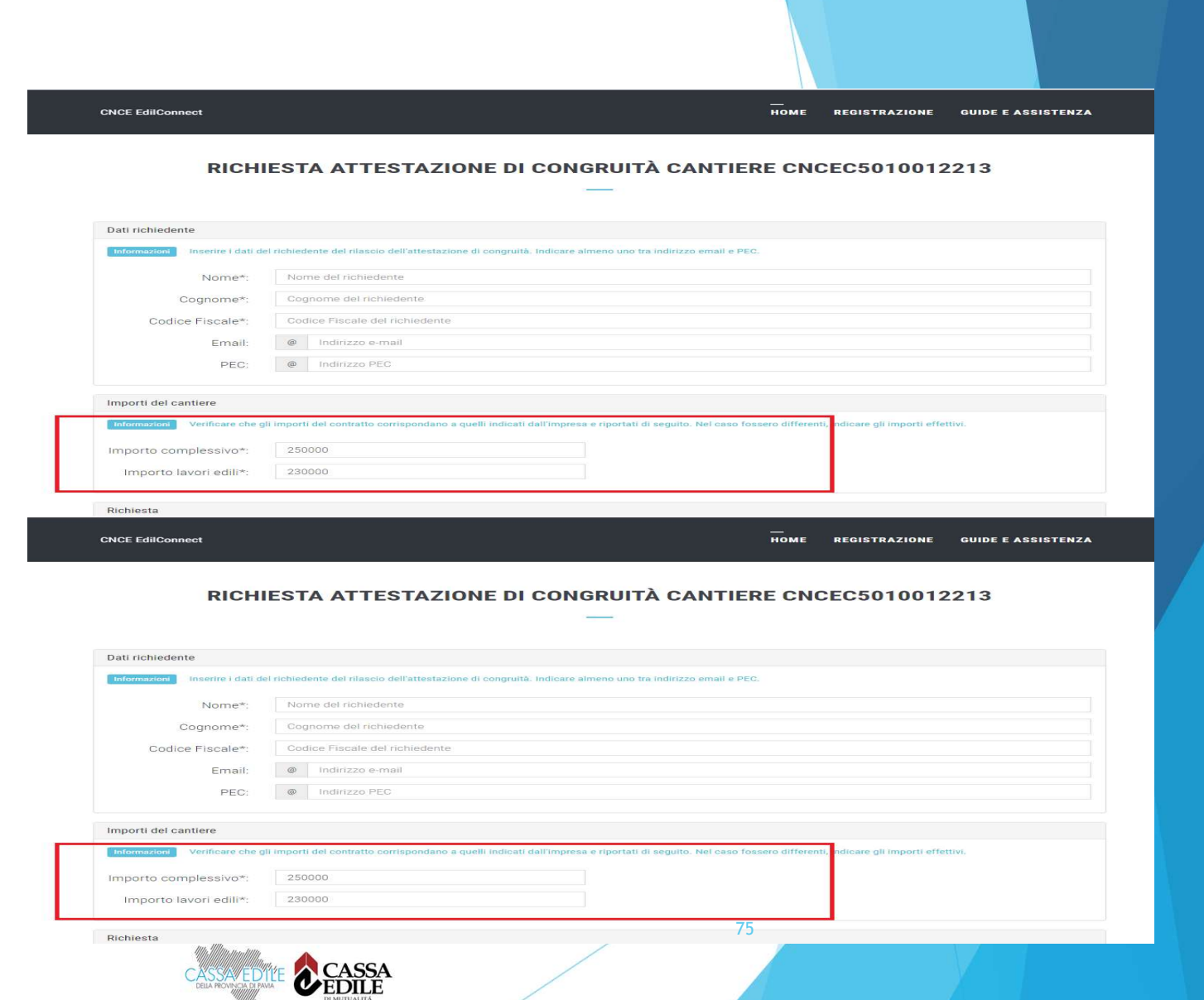

#### Invio della richiesta e ricezione dell'attestazione

- terminata la compilazione della richiesta, il delegato riceverà sul suo indirizzo PEC (o email, se ha indicato solo quest'ultimo nella richiesta) la ricevuta dell'attestazione.
- l'impresa principale riceverà al proprio indirizzo PEC, copia della ricevuta.
- allo stesso indirizzo PEC verrà inviata l'attestazione di congruità, al momento dell'emissione

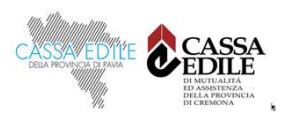

## Visualizzazione dei codici nel client CNCE\_EdilConnect

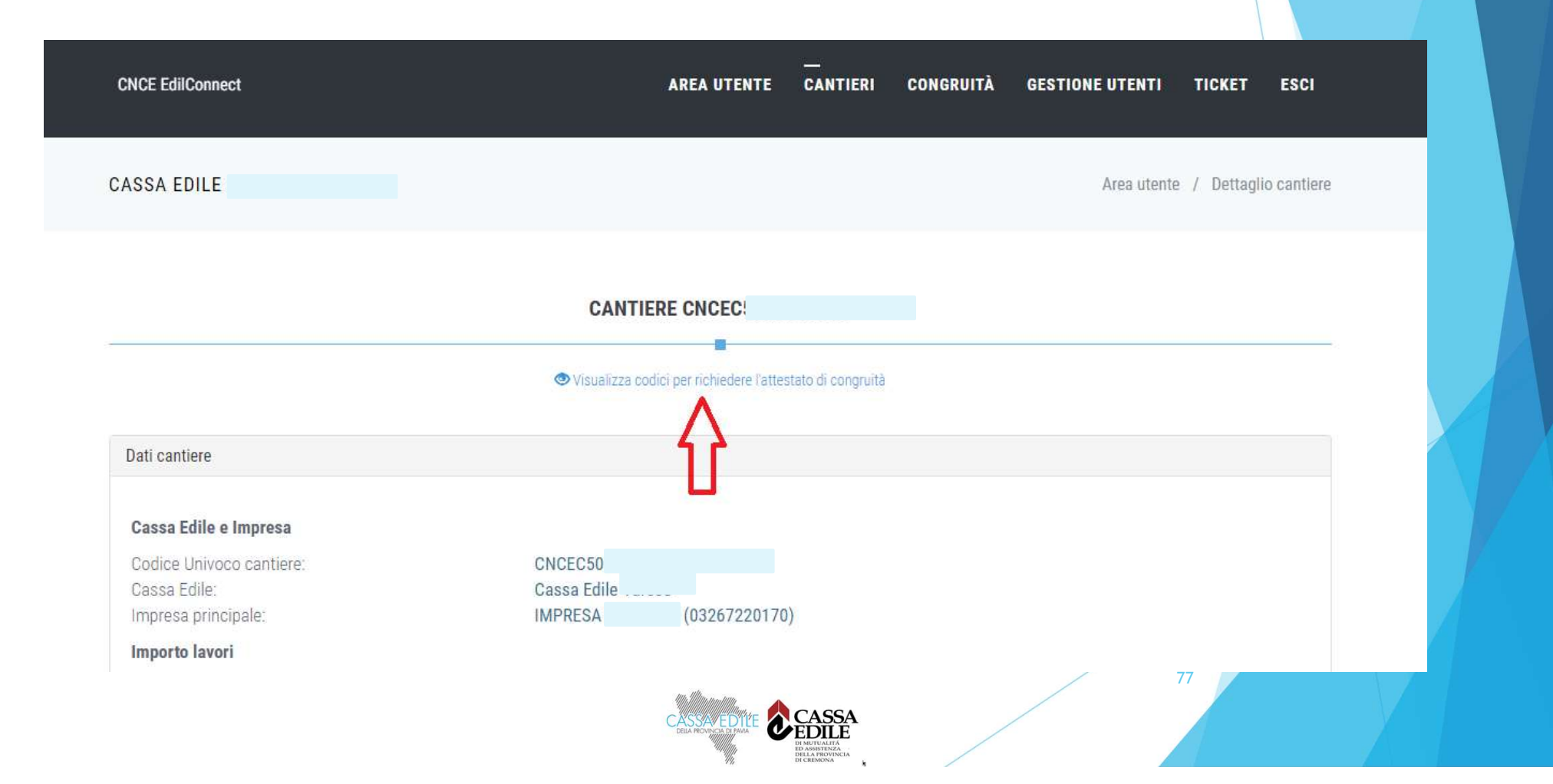

#### Richiesta di regolarizzazione

Se il cantiere non risulta avere i requisiti per l'attestazione regolare, l'impresa principale sarà contattata via PEC per la richiesta di regolarizzazione

| CNCC                                        |                                                                                           |                                                    | LOGO CASSA            |
|---------------------------------------------|-------------------------------------------------------------------------------------------|----------------------------------------------------|-----------------------|
|                                             |                                                                                           |                                                    | MODULO 4              |
| INVITO ALLA I<br>E,<br>AI FINI DEL RIL      | NTEGRAZIONE DELL<br>/O ALLA REGOLARIZ<br>ASCIO DELL'ATTEST/<br>(Art 5 dei DM 143 dei 25/6 | A DOCUMENTA<br>ZAZIONE<br>AZIONEDI CONO<br>5/2021) | GRUITÀ                |
| Data: 17/09/2021                            |                                                                                           |                                                    |                       |
| Protocollo: 2021                            |                                                                                           |                                                    |                       |
| Cassa Edile/Edilcassa: CASS                 |                                                                                           | All'Impresa Affid                                  | lataria               |
|                                             |                                                                                           | IMPR                                               |                       |
| CUP: KN7                                    |                                                                                           |                                                    |                       |
| Ultimo SAL (Lav. Pubbl.)                    | Stato Finale (Lav. Priv                                                                   | (.)                                                |                       |
| Periodo                                     | da: 12/01/2021                                                                            | a: 26/08/2021                                      |                       |
| Importo complessivo dell'opera<br>1.453.876 | all'ultimo SAL/Stato finale                                                               | al lordo delribasso o                              | d'asta (IVA esclusa): |
| Importo totale dei lavori edili a           | l'ultimo SAL/Stato finale al                                                              | lordo del ribasso d'a                              | asta (IVA esclusa)    |
| 1.274.300                                   |                                                                                           |                                                    |                       |
| Incidenza percentuale manodo<br>0,00%       | pera a tutto l'Ultimo SAL/Si                                                              | ato finale:                                        |                       |
| CATEGORIA DEI LAVORI DI RIFE                | RIMENTO (cfr. Tabella Mini                                                                | steriale):                                         | 16                    |
| OG1 - NUOVA EDILIZIA CIVILE C               | OMPRESI IMPIANTI E FORM                                                                   | ITURE                                              |                       |
| CAS                                         |                                                                                           | SSA                                                | /                     |

78

#### Attestazione regolare

In caso di esito positivo dell'istruttoria, viene rilasciata l'attestazione regolare

|                                                                 |                                 | MOD                                | ULO 3 |
|-----------------------------------------------------------------|---------------------------------|------------------------------------|-------|
| ATTESTAZIONE DI C                                               | ONGRUITÀ – ESITO PO             | OSITIVO DELLA RICHIEST             | A     |
| Data: 20/09/2021                                                |                                 |                                    |       |
| Protocollo: 202100                                              |                                 |                                    |       |
| Cassa Edile/Edilcassa: CASSA ED                                 |                                 |                                    |       |
|                                                                 | All'Impresa A                   | ffidataria e al Richiedente se div | rerso |
|                                                                 |                                 | IMPRESA EL                         |       |
| Impresa affidataria (ragione soc<br>Codice Fiscale: <b>80</b> 0 | iale). IMPRESA                  |                                    |       |
| Cod. Univ. Cantiere Congruità                                   | CNCE                            |                                    |       |
| CUP : KN7                                                       | C.I.G.: 84                      |                                    |       |
| Ultimo SAL (Lav.Pubbl.)                                         | Stato Finale (Lav. Priv.)       |                                    |       |
| Periodo                                                         | da: 12/01/2021                  | a: 26/08/2021                      |       |
| Importo complessivo dell'opera<br>1.453.876                     | all'ultimo SAL/Stato finale al  | lordo del ribasso d'asta (IVA esc  | dusa) |
| Importo totale dei lavori edili al                              | l'ultimo SAL/Stato finale al lo | do del ribasso d'asta (IVA escluș  | a):   |
| 1.274.300                                                       |                                 |                                    |       |

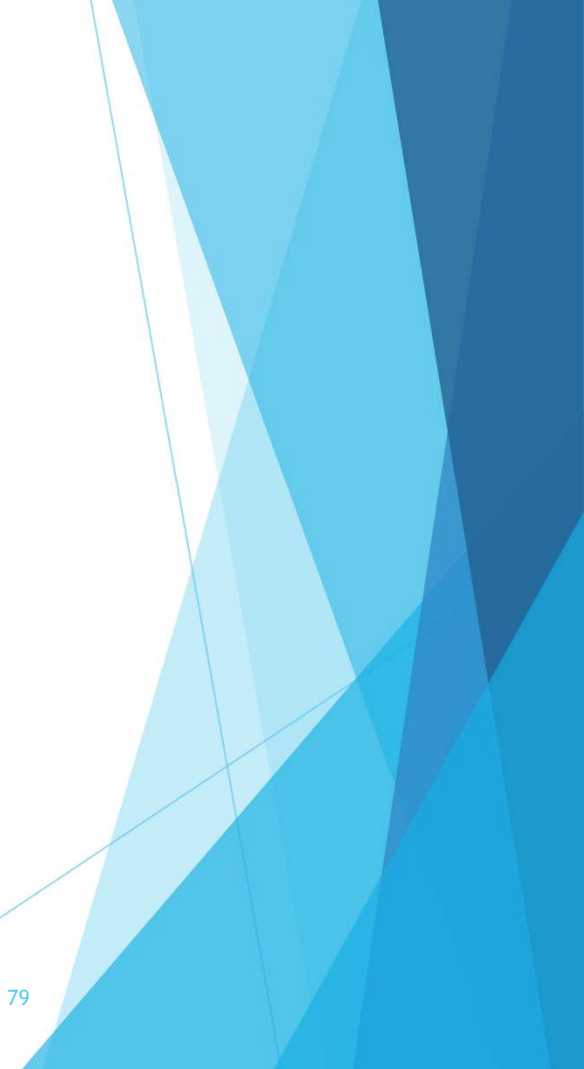

#### Attestazione non regolare

In caso di esito negativo viene rilasciata l'attestazione di non regolarità.

L'impresa principale viene iscritta nella Banca dati nazionale delle Imprese irregolari (BNI), con effetti sul rilascio del successivo DURC On Line

| COMMISSIONS NAEDONALE<br>ANNITETICA PIR LE CASSE EDILI                                                                              |                                                                                                    | LOGO CASSA                                                                                       |
|----------------------------------------------------------------------------------------------------|----------------------------------------------------------------------------------------------------|--------------------------------------------------------------------------------------------------|
|                                                                                                    |                                                                                                    | MODULO                                                                                           |
| ESITO NEGATIVO DELL                                                                                                    | A RICHIESTADI ATTES                                                                                 | TAZIONE DELLA CONGRUIT                                                                           |
| Data: 20/09/2021                                                                                                    |                                                                                                    |                                                                                                  |
| Protocollo: 202                                                                                                    |                                                                                                    |                                                                                                  |
| Cassa Edile/Edilcassa: CASSA ED                                                                                                    | ILE                                                                                                 |                                                                                                  |
|                                                                                                    | All'Impresa /                                                                                       | Affidataria e al Richiedente se diverso                                                          |
|                                                                                                    |                                                                                                    | IMPRESA                                                                                          |
| mpresa affidataria (ragione soc                                                                                                    | iale): IMPRESA                                                                                      |                                                                                                  |
| Cod. Univ. Cantiere Congruità                                                                                                    | INCE                                                                                                |                                                                                                  |
| Cod. Univ. Cantiere Congruità: (<br>CUP : Kh                                                                                        | C.I.G.:                                                                                             |                                                                                                  |
| Cod. Univ. Cantiere Congruità: (<br>CUP : KN<br>図 Ultimo SAL (Lav.Pubbl.)                                                           | CNCI<br>C.I.G.:                                                                                     |                                                                                                  |
| Cod. Univ. Cantiere Congruità: (<br>CUP : KN<br>I Ultimo SAL (Lav.Pubbl.)<br>Periodo                                                | CNCI<br>C.I.G.:<br>Stato Finale (Lav. Priv.)<br>da: 12/01/2021                                      | a: 26/08/2021                                                                                    |
| Cod. Univ. Cantiere Congruità<br>CUP : KN<br>Ultimo SAL (Lav.Pubbl.)<br>Periodo<br>Importo complessivo dell'opera                   | CNCI<br>C.I.G.:<br>Stato Finale (Lav. Priv.)<br>da: 12/01/2021<br>all'ultimo SAL/Stato finale al    | a: 26/08/2021<br>lordo del ribasso d'asta (IVA esclusa)                                          |
| Cod. Univ. Cantiere Congruità: (<br>CUP : Kh<br>D Ultimo SAL (Lav.Pubbl.)<br>Periodo<br>Importo complessivo dell'opera<br>1.453.876 | CNCI<br>C.I.G.:<br>Stato Finale (Lav. Priv.)<br>da: 12/01/2021<br>all'ultimo SAL/Stato finale al    | a: 26/08/2021<br>lordo del ribasso d'asta (IVA esclusa)                                          |
| Cod. Univ. Cantiere Congruità: (<br>CUP : KN<br>Ultimo SAL (Lav.Pubbl.)<br>Periodo<br>Importo complessivo dell'opera<br>1.453.876   | CNCI<br>C.I.G.:<br>Stato Finale (Lav. Priv.)<br>da: 12/01/2021<br>all'ultimo SAL/Stato finale al lo | a: 26/08/2021<br>lordo del ribasso d'asta (IVA esclusa)<br>rdo del ribasso d'asta (IVA @sclusa): |

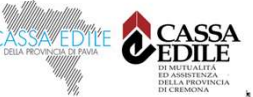

#### Verifica autenticità attestazione

All'interno del certificato sono indicati il «codice univoco di congruità» del cantiere e il «codice di autenticazione», che consentono di verificare l'autenticità del documento.

Verifica autenticità documento: questo documento può essere scaricato direttamente dal portale www.congruitanazionale.it, accedendo alla funzione "Verifica attestazione di congruità" nella pagina iniziale dell'applicazione e inserendo il codice univoco di congruità CNCEC5010011752 e il codice di autorizzazione A7HV4CF38KM4B6.

MODULO 3 - ESITO POSITIVO - VERS. 1.0.2. - PAG. 2 DI 2

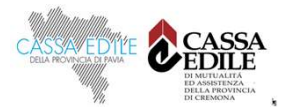

## Verifica autenticità attestazione

Per verificare l'autenticità dell'attestazione, collegarsi al portale www.congruitanazionale.it e premere il pulsante «Verifica attestazione di congruità», presente nella homepage.

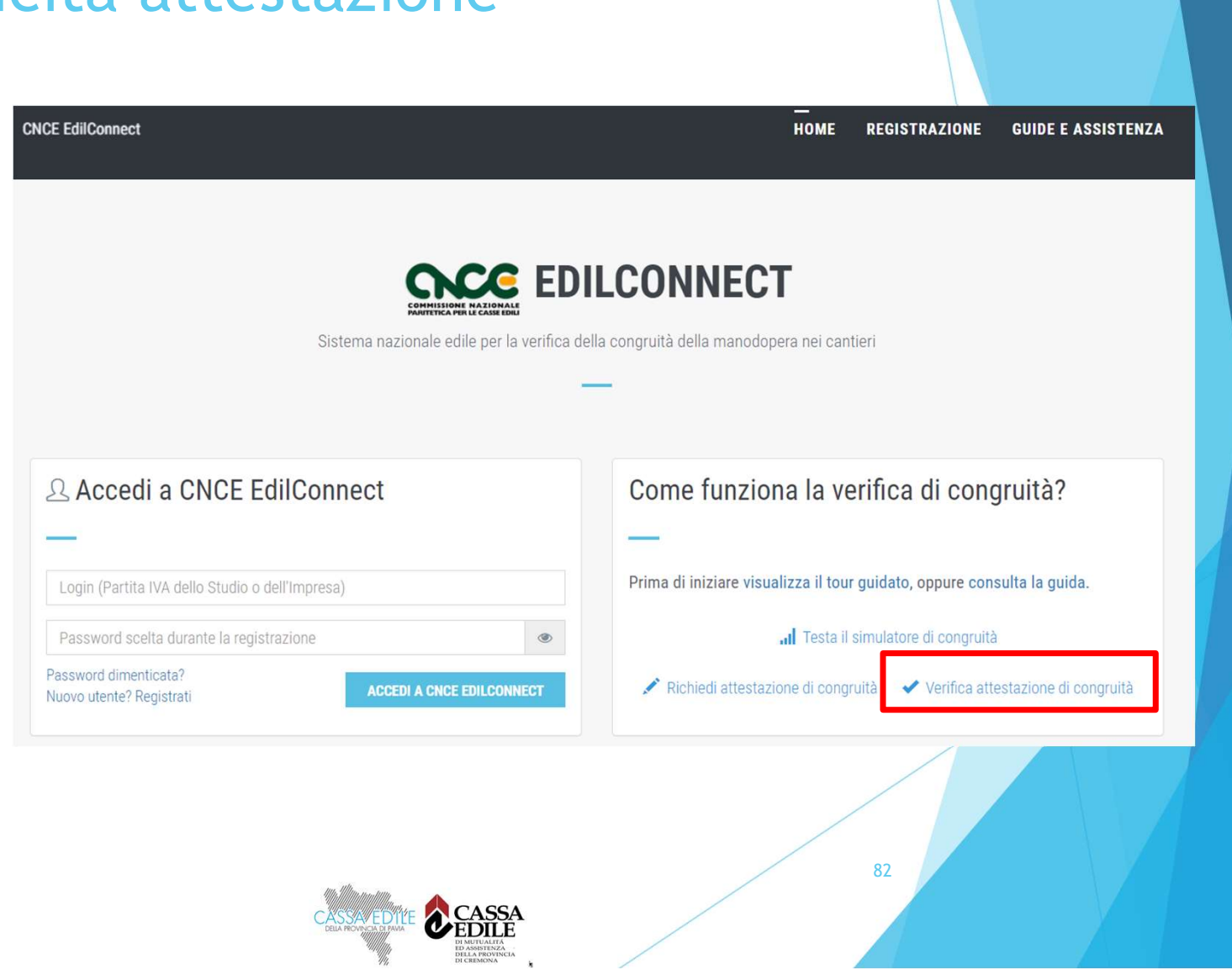

## Verifica autenticità attestazione

Indicando i due codici, è possibile scaricare una copia dell'attestazione di congruità e verificarne l'autenticità.

A regime, l'accesso alla funzione sarà preceduto dall'autenticazione SPID.

#### **CNCE EdilConnect GUIDE E ASSISTENZA** HOME REGISTRAZIONE VERIFICA ATTESTAZIONE DI CONGRUITÀ Verifica attestazione di congruità Informazioni Per verificare l'originalità dell'attestazione di congruità indicare di seguito il "codice univoco di congruità" del cantiere e il "codice di autorizzazione". I codici sono indicati all'interno del documento originale. Codice univoco di congruità\*: Codice univoco di 15 caratteri del cantiere. Il codice inizia sempre per "CNCEC". Codice di autorizzazione di 14 caratteri. Codice di autorizzazione\*:

83

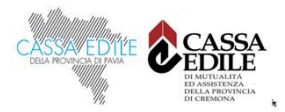

# CONGRUITA' NAZIONALE

#### Grazie per l'attenzione!

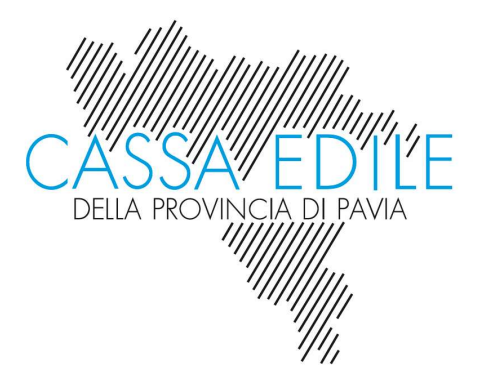

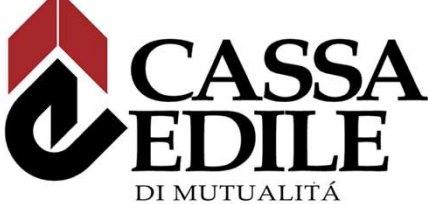

ED ASSISTENZA DELLA PROVINCIA DI CREMONA

84